# คู่มือการใช้งานโปรแกรม B-Farm

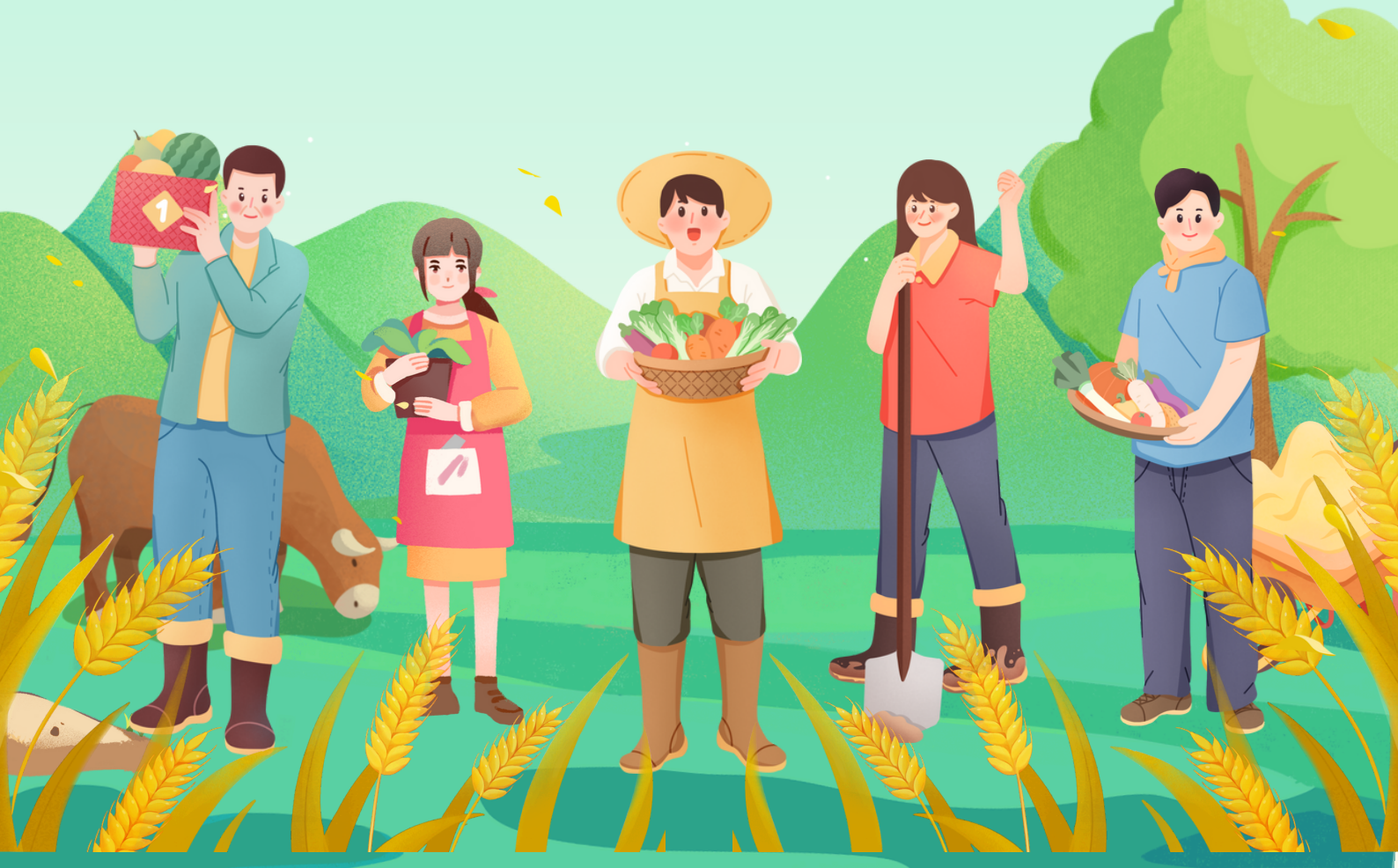

## INTRODUCTION

ในยุคดิจิทัลที่เทคโนโลยีมีบทบาทสำคัญในชีวิตประจำวัน การเขียนโปรแกรมไม่ เพียงแต่เป็นทักษะที่จำเป็นในวงการไอทีเท่านั้น แต่ยังช่วยพัฒนาทักษะการคิดเชิง ตรรกะและการแก้ปัญหา ซึ่งเป็นทักษะสำคัญที่ช่วยให้เราก้าวทันโลกที่เปลี่ยนแปลง อย่างรวดเร็ว แต่สำหรับผู้เริ่มต้นหรือผู้ที่ขาดทักษะด้านนี้ การเรียนรู้การเขียนโค้ด ด้วยภาษาโปรแกรมแบบดั้งเดิมอาจดูซับซ้อน เข้าใจยาก และอาจท้าทายเกินไป

B-Farm คือเครื่องมือที่ทรงพลังสำหรับการเรียนรู้การเขียนโปรแกรมควบคุม บอร์ด HandySense รุ่น Pro อย่างง่ายดายและสะดวกมากยิ่งขึ้น โดยเป็น โปรแกรมที่ช่วยลดความซับซ้อนของการเขียนโปรแกรม โดยเปลี่ยนคำสั่งทาง โปรแกรมให้กลายเป็น "Block คำสั่ง" แบบลากและวาง ทำให้ผู้ใช้งานโดยเฉพาะผู้ที่ ไม่มีพื้นฐาน สามารถเริ่มต้นเรียนรู้การเขียนโปรแกรมได้อย่างรวดเร็ว

B-Farm ไม่เพียงแต่ช่วยให้การเรียนรู้การเขียนโปรแกรมเป็นมิตรและไม่ซับซ้อน แต่ยังสนับสนุนการพัฒนาไอเดียและแก้ปัญหาด้วยวิธีที่สร้างสรรค์ โดยไม่จำเป็น ต้องกังวลเรื่องความถูกต้องของโครงสร้างภาษาคอมพิวเตอร์หรือความซับซ้อน ของโปรแกรมจริง ถือเป็นเครื่องมือที่เหมาะสำหรับทุกเพศทุกวัย ไม่ว่าจะเป็น นักเรียน ครู หรือแม้กระทั่งเกษตรกรที่อยากเริ่มต้นเขียนโปรแกรมตั้งแต่ศูนย์

ในคู่มือนี้ คุณจะได้ทำความรู้จักกับ B-Farm และเรียนรู้วิธีการเขียนโปรแกรม อย่างเป็นลำดับขั้น ตั้งแต่การใช้งาน Block คำสั่งพื้นฐานไปจนถึงการสร้างโครง งานขนาดเล็กที่สามารถนำไปใช้งานจริง เตรียมตัวพบกับความสนุกและความ ท้าทายใหม่ที่จะพาคุณเข้าสู่โลกของการเขียนโปรแกรมได้อย่างง่ายดายและมี ประสิทธิภาพ โปรแกรม B-Farm คือโปรแกรมที่ใช้ช่วยเขียนโปรแกรมเพื่อควบคุมบอร์ด HandySense รุ่น Pro สำหรับพัฒนาระบบเกษตรแม่นยำและฟาร์มอัจฉริยะ เพื่อช่วย ให้การเรียนรู้การเขียนโปรแกรมเป็นเรื่องง่ายขึ้น โดยใช้การลากและวางบล็อกที่มีลักษณะ คล้ายจิ๊กซอว์มาประกอบกันเป็นโปรแกรม ซึ่งช่วยลดความซับซ้อนของโครงสร้างในภาษา การเขียนโปรแกรมต่าง ๆ ทำให้ผู้ใช้งานสามารถมุ่งเน้นที่การพัฒนากระบวนการคิดเชิง ตรรกะและการแก้ปัญหาได้ดียิ่งขึ้น สามารถเข้าใจแนวคิดการเขียนโปรแกรมได้ง่ายขึ้น และเป็นพื้นฐานที่ดีสำหรับการพัฒนาทักษะการเขียนโปรแกรมในระดับที่สูงขึ้นต่อไป

B-Farm สามารถส่งออกโค้ดเป็นโค้ด Arduino ทำให้ผู้ใช้สามารถนำโค้ดที่สร้าง ขึ้นไปควบคุมบอร์ด HandySense รุ่น Pro ที่ใช้สำหรับเชื่อมต่อกับเซนเซอร์และ อุปกรณ์ไฟฟ้าต่างๆ เช่น ตรวจวัดค่าอุณหภูมิ ความชื้นในดิน ความชื้นสัมพัทธ์ และแสง แบบเรียลไทม์ เป็นต้น ในการตรวจวัดและควบคุมสภาพแวดล้อมที่มีผลต่อการเจริญ เติบโตของพืช การประยุกต์ใช้ในระบบเกษตรแม่นยำ และฟาร์มอัจฉริยะต่าง ๆ ได้อย่าง ยืดหยุ่น

เอกสารนี้เป็นการแนะนำให้ผู้อ่านมีความรู้ ความเข้าใจ ในภาพรวมการใช้โปรแกรม B-Farm ในการอัปโหลดโค้ดเข้าบอร์ด HandySene เข้าใจในส่วนประกอบต่างๆ ของ บล็อก ที่เกี่ยวกับโปรแกรม B-Farm คำสั่งแต่ละบล็อก คำสั่งบล็อกที่เชื่อมกับ Netpie ตัวอย่างในการต่อบล็อก รวมทั้งการแสดงค่าและการแจ้งเตือนค่าที่เซนเซอร์ต่างๆ ผ่าน แอปพลิเคชั่น HandySense เพื่อควบคุมผลผลิตทางการเกษตรทั้งในด้านปริมาณและ คุณภาพ

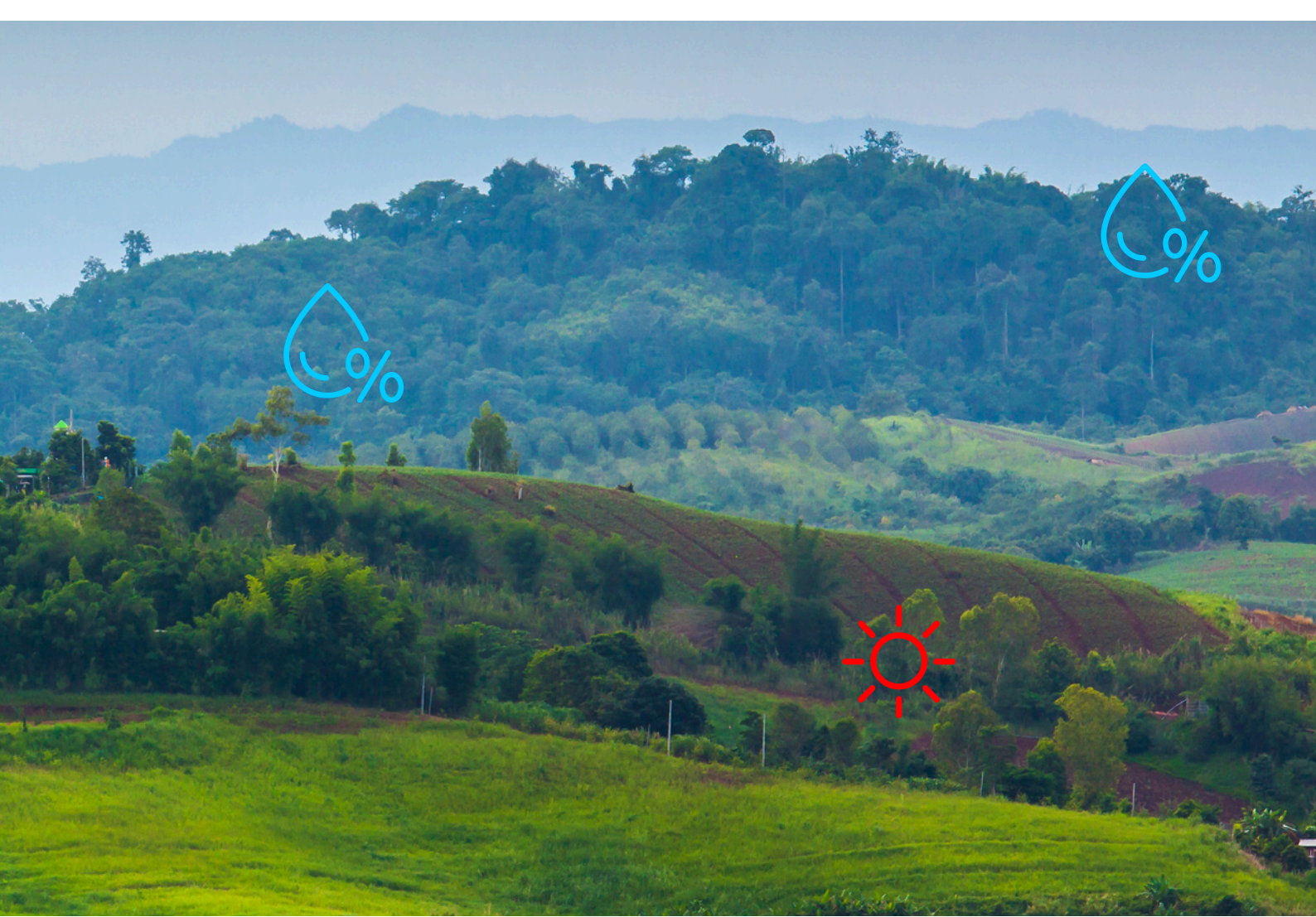

ปัจจุบันความเจริญก้าวหน้าทางเทคโนโลยีและนวัตกรรมต่างๆ ได้เข้ามามี บทบาทอยู่ในทุกภาคส่วนของอุตสาหกรรม รวมถึงภาคอุตสาหกรรม เกษตร และ เกษตรแปรรูป ซึ่งเป็นหนึ่งในอุตสาหกรรมหลักที่สำคัญของประเทศไทย และจาก การที่แรงงานในภาคการ เกษตรลดลงอย่างต่อเนื่อง ส่งผลให้ภาคการเกษตรเริ่ม มีการปรับตัวโดยนำเทคโนโลยีมาใช้ทดแทนทดซึ่งในอีกไม่กี่ปีข้างหน้า อุตสาหกรรมเกษตรแบบเดิมๆ ที่เราคุ้นเคยกันดีจะถูกแทนที่ด้วยเกษตรสมัยใหม่ หรือ ที่เรียกว่า Smart Farming ซึ่งได้รับการพัฒนาขึ้นมาเพื่อช่วยให้การเกษตร มีความง่ายดายขึ้นใช้แรงงานน้อยลง แต่ได้ผลผลิตที่เพิ่มขึ้น ทำให้เกษตรกรทั้ง รายเล็กและใหญ่สามารถใช้ทรัพยากรได้อย่างคุ้มค่า สามารถวางแผนเพื่อประกอบ การบริหารจัดการได้อย่างมีประสิทธิภาพมากขึ้น

หนึ่งในเทคโนโลยีที่สามารถนำมาใช้ประโยชน์ทางการเกษตรสมัยใหม่ คือ HandySense ระบบเกษตรแม่นยำ ฟาร์มอัจฉริยะ ที่มีเซนเซอร์ตรวจวัดสภาพ แวดล้อมทางการเกษตรและระบบควบคุมการทำงานอัตโนมัติได้รับการออกแบบ ให้ใช้งานง่ายทนทานต่อสภาพแวดล้อม ซึ่งบอร์ด HandySene จะถูกออกแบบ จากการเขียนโค้ดแบบบล็อกด้วยโปรแกรม B-Farm

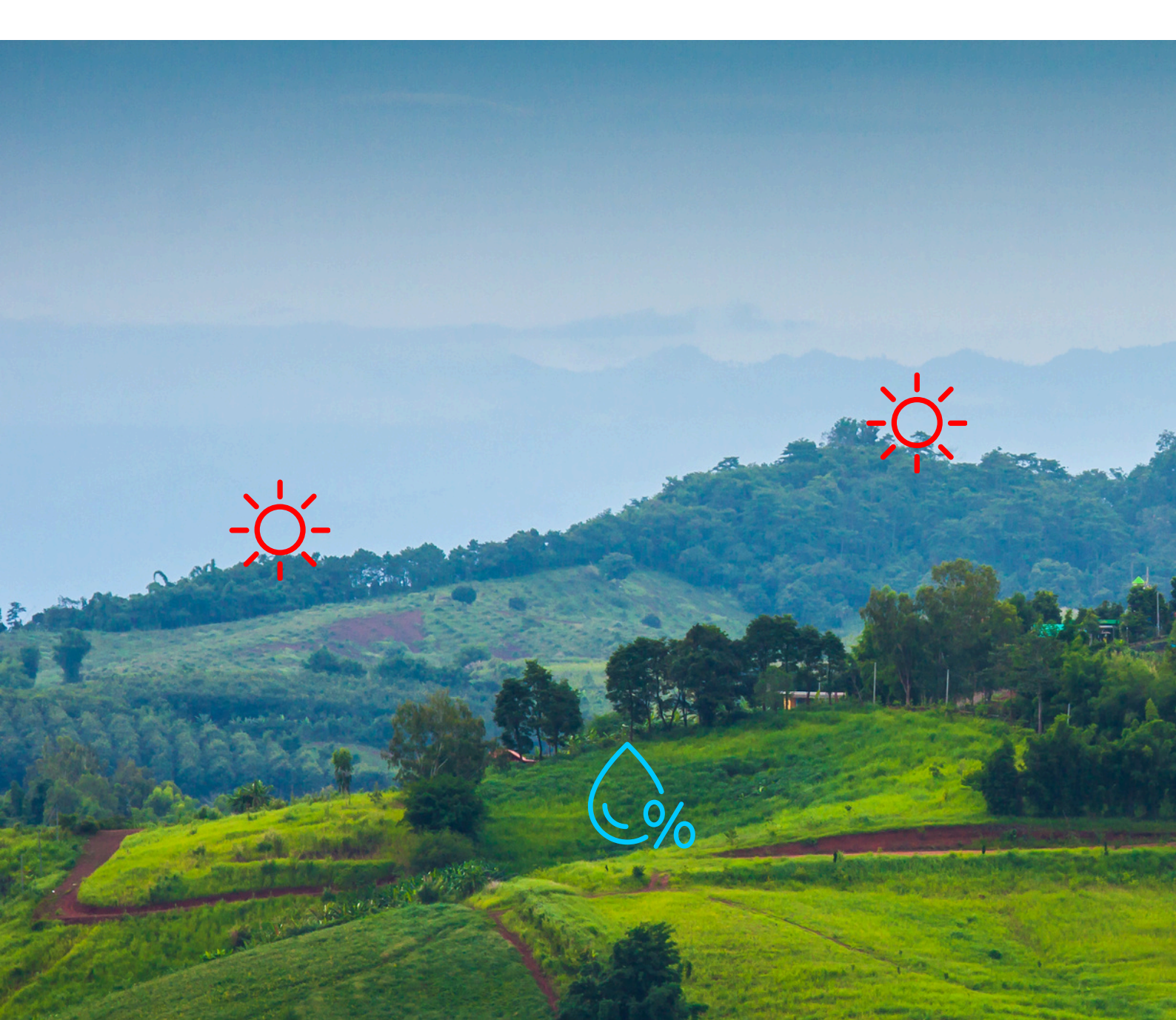

## CONTENT

| <u>ส่วนที่ 1</u> ขั้นตอนการ Download และติดตั้งโปรแกรม | 1  |
|--------------------------------------------------------|----|
| 1.1 ขั้นตอนการดาวน์โหลด                                | 1  |
| 1.2 การติดตั้งโปรแกรม                                  | 2  |
| <u>ส่วนที่ 2</u> องค์ประกอบของหน้าต่าง B-Farm          | 4  |
| 2.1 Tool Bar                                           | 5  |
| 2.2 Components Block Bar                               | 7  |
| 2.2.1 โครงสร้างของ Block Components                    | 7  |
| 2.2.2 หมวดหมู่ต่างๆ ของ Components                     | 8  |
| HandySense                                             | 8  |
| Sensor                                                 | 10 |
| Temperature & Humidity                                 | 10 |
| Light                                                  | 11 |
| рН                                                     | 12 |
| Weight                                                 | 12 |
| Wind                                                   | 12 |
| Analog                                                 | 13 |
| Electronics                                            | 14 |
| Cloud                                                  | 15 |
| Line                                                   | 16 |
| Variables                                              | 17 |
| Math                                                   | 17 |
| Logic                                                  | 18 |
| Loops                                                  | 18 |
| Text                                                   | 19 |
| Serial                                                 | 19 |

| WiFi                                            | 20 |
|-------------------------------------------------|----|
| Time                                            | 20 |
| Bluetooth                                       | 21 |
| GPIO                                            | 21 |
| Function                                        | 22 |
| 2.3 Block Area                                  | 23 |
| <u>ส่วนที่ 3</u> ตัวอย่างสำหรับการใช้งานโปรแกรม | 24 |
| 3.1 ตัวอย่างที่ 1                               | 24 |
| 3.2 ตัวอย่างที่ 2                               | 25 |
| 3.3 การเชื่อมต่อกับ NETPIE                      | 26 |
| 3.4 การส่งข้อมูลเข้า NETPIE                     | 27 |
| 3.5 ตัวอย่างที่ 3                               | 28 |
| 3.6 การแจ้งเตือนด้วย Line Notify                | 30 |
| 3.7 ตัวอย่างที่ 4                               | 32 |

## <u>ส่วนที่ 1</u> ขั้นตอนการ Download และติดตั้งโปรแกรม

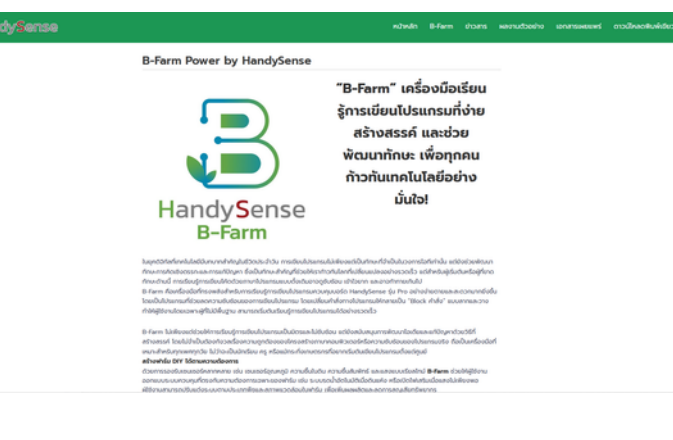

**เข้าสู่เว็บไซต์:** เปิดเบราว์เซอร์ของคุณและเข้าไป ที่ลิงก์ <u>https://handysense.io/</u>

เลือก B-Farm: คลิกที่ปุ่มหรือลิงก์ที่ระบุว่า "ดาวน์โหลด" หรือ "Download"

<u>คลิ๊กที่นี่เพื่อโหลดโปรแกรม B-Farm</u>

เมื่อคลิกปุ่ม "คลิ๊กที่นี่เพื่อโหลดโปรแกรม B-Farm" คอมพิวเตอร์ของคุณจะทำการดาวน์โหลดโปรแกรม B-Farm

ซึ่งไฟล์ดาวน์โหลดส่วนใหญ่จะอยู่ในโฟลเดอร์ Downloads

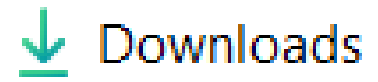

## 1.2 การติดตั้งโปรแกรม

b-farm Setup 0.0.3

17/1/2568 14:22

Application

627,429 KB

เมื่อดาวน์โหลดมาแล้ว จะได้ไฟล์เป็น b-farm Setup 0.0.3

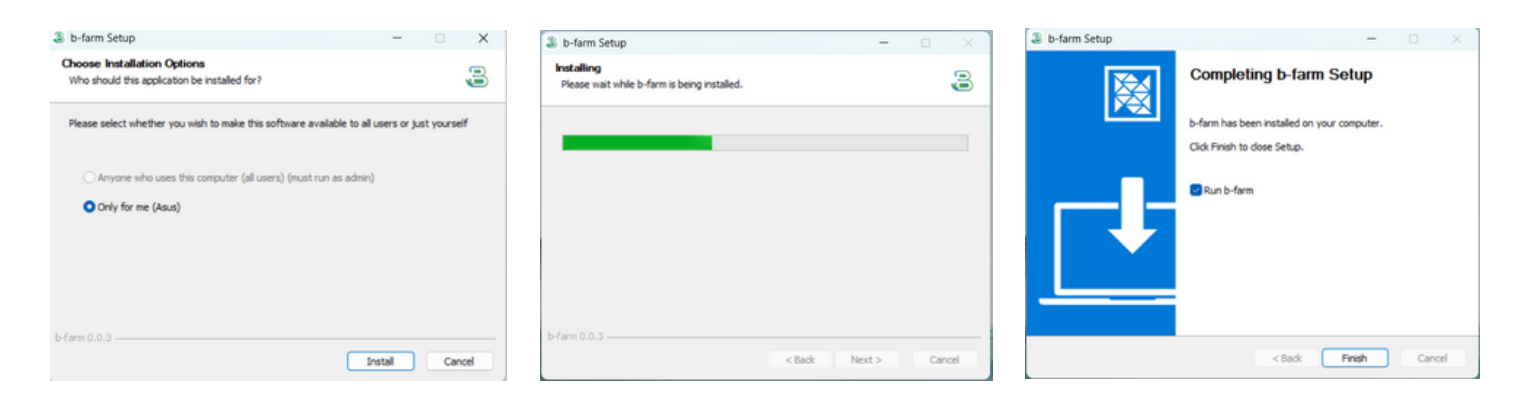

ลงเข้าใช้งานโปรแกรม B-Farm: ให้ทำการกรอก

Email และรหัส ที่ส่งผ่าน email

| B-Farm I | 1.0.3   By HandySense [ new file ]<br>View Tools Window Help | 1    |      |      |         |          |            |     |          |   |     |                   |   |       |        |      | - | 0        | ×      |
|----------|--------------------------------------------------------------|------|------|------|---------|----------|------------|-----|----------|---|-----|-------------------|---|-------|--------|------|---|----------|--------|
| 5        | B-Farm                                                       | Bloc | ode  | D    | 8       |          |            |     |          |   |     |                   |   |       |        | ۶    |   | ver. 0.0 | 13     |
| B        | HS Generic                                                   |      |      |      |         |          |            |     |          |   |     |                   |   |       |        |      |   |          |        |
|          | Sensor                                                       |      |      |      |         |          |            |     |          |   |     |                   |   |       |        |      |   |          |        |
|          | Analog                                                       |      |      |      |         |          |            |     |          |   |     |                   |   |       |        |      |   |          | *<br>* |
| ٢        | Electronics                                                  |      |      |      |         | 4        |            |     |          |   |     |                   |   |       |        |      |   |          | 1      |
| õ        | GPIO                                                         |      |      |      |         | ลงชอเ    | ขาใช่งา    | าน  | _        |   |     |                   |   |       |        |      |   |          |        |
|          | Variables                                                    |      |      |      | E-mail  |          |            |     | - 1      |   |     |                   |   |       |        |      |   |          |        |
| õ        | Math                                                         |      |      |      | รพัส    |          |            |     | .        |   | Loc | »                 |   |       |        |      |   |          |        |
| T        | Text                                                         |      |      |      |         | เข้      | าใช้งาน    |     |          |   |     |                   |   |       |        |      |   |          |        |
| fm       | Functions                                                    |      |      |      |         | ลงทะเบีย | มนใช้งานให | нзі |          |   |     |                   |   |       |        |      |   |          |        |
|          | Logic                                                        |      |      |      |         |          |            |     | <u> </u> |   |     |                   |   |       |        |      |   |          |        |
| 0        | Loops                                                        |      |      |      |         |          |            |     |          |   | 2   | <u>.</u><br>รำก่อ |   | เข้าใ | ้ห้เงา | Fari |   |          | K .    |
| 8        | Task                                                         |      |      |      |         |          |            |     |          |   |     |                   |   |       |        |      |   | ÷.       | N C    |
|          | Time                                                         |      |      |      |         |          |            |     |          |   |     |                   |   |       |        |      |   |          | j .    |
|          | CronJob                                                      |      | <br> | <br> |         |          |            |     |          |   |     |                   | - | <br>  |        | <br> |   |          |        |
| Board    | Handysense Pro (handysense)                                  |      |      |      | Mode: 1 |          |            |     |          | - |     |                   |   |       |        |      |   |          | n-     |

**ลงเข้าใช้งานโปรแกรม B-Farm:** ให้ทำการกรอกแบบฟอร์มการลงทะเบียน B-Farm เพื่อขอรหัสผ่าน

| e tot | HandySense<br>B-Farm                                      |   |
|-------|-----------------------------------------------------------|---|
|       | แบบฟอร์มการลงทะเบียน B-Farm                               | • |
|       | ดงชื่อเข้าใช้ Googleเพื่อมันทึกการแก้ใน ดูข้อมูดเพิ่มเติม |   |
|       | * ระบุร่าเป็นต่าอามที่จำเป็น                              |   |
|       | นื่อ-นามสกุด *                                            |   |
|       | ศำคลบของคุณ                                               |   |
|       |                                                           |   |
|       | ท่อป                                                      |   |
|       | สำหลบของคุณ                                               |   |
|       | างเวศโทรสัตนน์                                            |   |
|       | 1007 (117) HT                                             |   |
|       | ศาลอบของคณ                                                |   |

#### **กรอกฟอร์ม:** กรอกฟอร์มการลงทะเบียน B-Farm เพื่อรับรหัสเข้าโปรแกรม

ขอยืนยันการลงทะเบียนของท่าน <sub>แต่องจดหมาย ×</sub>

handysense.innovation@gmail.com 15:42 (0 นาทีที่ผ่านมา) 🏠 โง อัน 🗸 เรียน คุณ สาทิพระห์ เจะเคะ วหัสเด็อยินยินการใช้งานโปรแกรมต้อ 2025 Email เพื่อยินยินการใช้งานโปรแกรมต้อ 2025 Email เพื่อยินยินการใช้งานโปรแกรมต้อ 2025 สอยคุณส์ ให้ความสนใจ HandySense B-Farm, เครืองมือเรียนโปรแกรมที่ง่าย สร้างสรรค์และช่วยพัฒนาทักษะ เพื่อให้คุณเริ่มค่นเทคโนโลยีเกษตรอัจจริยะใต้อย่างมั่นใจ อันเลนี้จัดส่งอัคโนมัติโดยระบบ กรุณาอย่าดอบกลับอันเอนี้ หาดพบบิญหาสามารถแจ้งมาได้ที่ <u>https://github.com/HandySense/B-FARM/issues</u> ด้วยความนับอือ ทีมงาน HandySense

**ตรวจสอบใน Email:** จะมีรหัสเป็น ตัวเลข 5 หลัก ส่งเข้า email เพื่อ ยืนยันการใช้งานโปรแกรม

() Rau (+ Rufa )

## <u>ส่วนที่ 2</u> องค์ประกอบของหน้าต่าง B-Farm

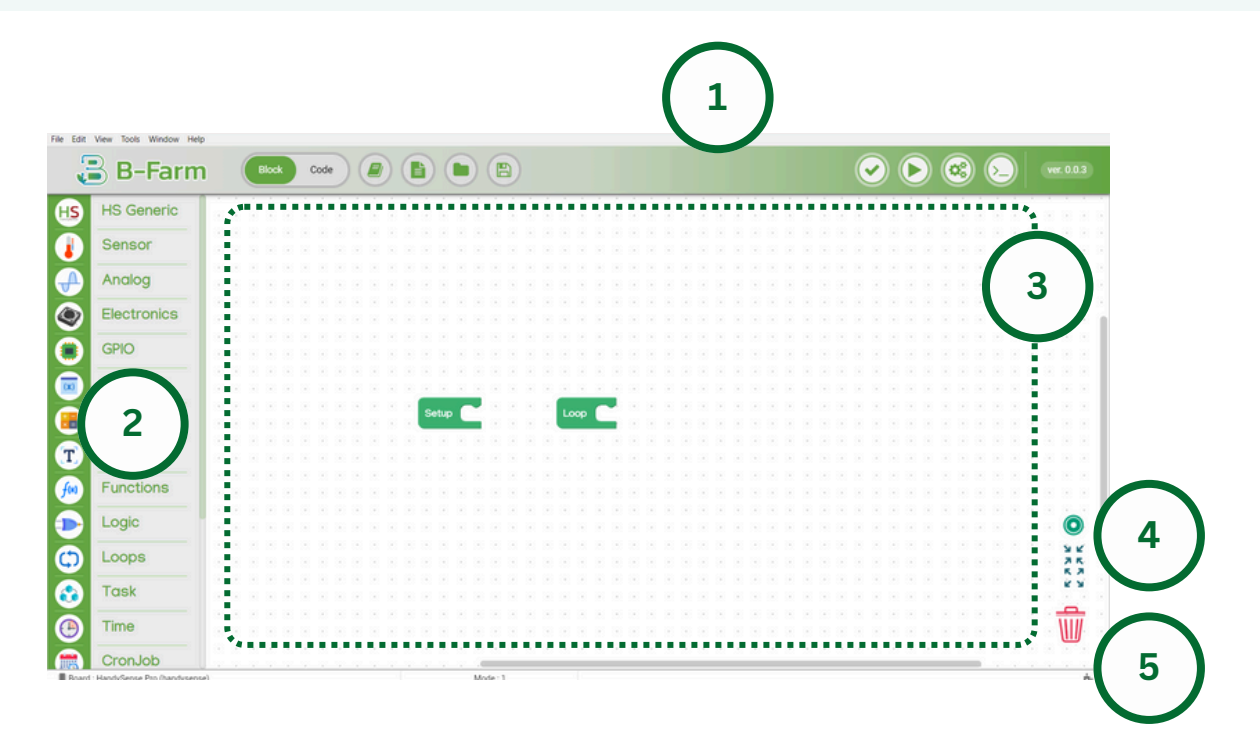

#### 1. Tool Bar

แถบเครื่องมือที่อยู่ด้านบนสุดของหน้าต่าง ใช้สำหรับการเข้าถึงฟังก์ชันหลัก เช่น การ เลือกบอร์ด, การตั้งค่า Plug in, การ Run คำสั่ง และอื่นๆ เพื่อให้จัดการโปรเจกต์ได้สะดวก

#### 2. แถบรวม Components Block

แถบด้านซ้ายของหน้าต่าง รวบรวมบล็อก Components ที่สามารถใช้ในการเขียน โปรแกรมได้ เช่น บล็อกเซ็นเซอร์, บล็อกสวิตช์, บล็อก LED ซึ่งผู้ใช้สามารถลากบล็อกเหล่านี้ ไปวางในพื้นที่วางโค้ดเพื่อสร้างโปรแกรมต่างๆ สำหรับการควบคุมระบบ

#### 3. พื้นที่สำหรับวาง Block

บริเวณกึ่งกลางหน้าต่าง ใช้สำหรับลากบล็อกจากแถบ Components มาวางเพื่อ สร้างลำดับการทำงานของโปรแกรม โดยจะมีสองส่วนหลักคือส่วน Setup ซึ่งใช้สำหรับตั้งค่า เริ่มต้น และส่วน Loop สำหรับลำดับการทำงานซ้ำ ๆ ของระบบ

#### 4. สำหรับการขยายขนาดพื้นที่สำหรับวาง Block

ปุ่มนี้ช่วยให้ผู้ใช้สามารถปรับขยายหรือย่อขนาดพื้นที่สำหรับวางบล็อกได้ตามความ จำเป็น เพื่อเพิ่มความยืดหยุ่นในการสร้างโปรแกรมเมื่อโปรเจคมีความซับซ้อนมากขึ้น

#### 5. ถังขยะสำหรับลบ Block

ใช้สำหรับลบบล็อกที่ไม่ต้องการออกจากพื้นที่วาง Block เพียงแค่ลากบล็อกที่ไม่ต้องการ ไปทิ้งในถังขยะนี้ เพื่อรักษาความเป็นระเบียบและป้องกันความซับซ้อนในโค้ดโปรแกรม

### 1.1 Tool Bar

แถบเครื่องมือที่อยู่ด้านบนสุดของหน้าต่าง ใช้สำหรับการเข้าถึงฟังก์ชันหลัก โดยแบ่งเป็นองค์ ประกอบย่อยๆ 10 องค์ประกอบ ดังต่อไปนี้

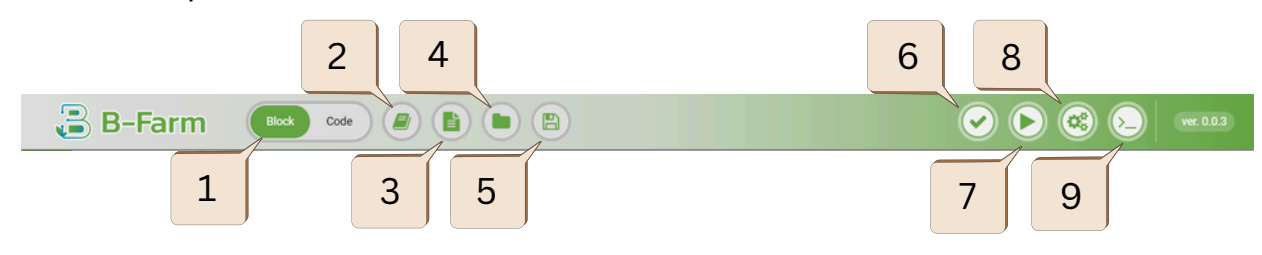

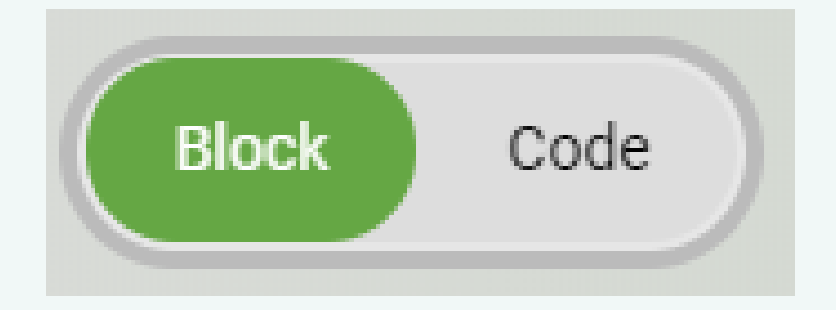

**หมายเลข 1 :** Block & Code ใช้สำหรับ เลือกโหมดของโปรแกรม ระหว่าง Blocks หรือ Text code C++

| Examples & Tutorials               |       |
|------------------------------------|-------|
| B-FARM Examples                    |       |
| 01 - Basic of B-FARM               | ~     |
| 02 - Sensors and Communication bus | ~     |
| 03 - Storage and File system       | ^     |
| 🦲 01 - ЕЕРКОМ                      | ~     |
| 02 - SPIFFS                        | ~     |
| 🦲 03 - SD                          | ~     |
| 04 - SD_MMC                        | ~     |
|                                    | CLOSE |

หน้าต่าง Examples & Tutorials หลังกดปุ่มหมายเลข 5 บนแถบ Tool Bar

หมายเลข 3: New file สำหรับการสร้างโปรเจคใหม่

หมายเลข 4 : Open file สำหรับเปิดโปรเจค

**หมายเลข 2:** Examples & Tutorials ใช้ สำหรับแสดงตัวอย่างการใช้งานของฟังก์ชัน และเงื่อนไขพื้นฐานต่างๆ ใน B-Farm ซึ่ง ช่วยให้ผู้ใช้สามารถจัดวางบล็อกและใช้งาน ระบบได้อย่างถูกต้อง โดยมีตัวอย่างให้เลือก 7 รายการตามที่แสดงในภาพ

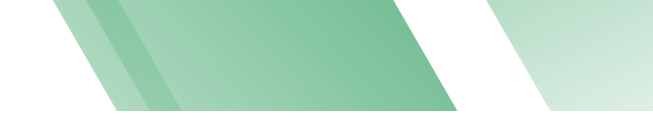

#### หมายเลข 5 : Save file สำหรับบันทึกไฟล์โปรเจค

#### **หมายเลข 6 :** Verify สำหรับเช็ค Error งาน Block ที่สร้างขึ้น

**หมายเลข 7 :** Upload สำหรับอัพโหลดงาน Block ที่สร้างขึ้นและอัพโหลดลงบอร์ด

| Setup board                      |   |                                  |       |
|----------------------------------|---|----------------------------------|-------|
| Board setting<br>Select COM port | • | Serial upload baudrate<br>115200 | Ŧ     |
|                                  |   |                                  | CLOSE |

หน้าต่าง COM port และ baudrate หลังกดปุ่มหมายเลข 13 บนแถบ Tool Bar

**หมายเลข 8 :** ใช้สำหรับเลือก COM port และ baudrate ของบอร์ด HandySense

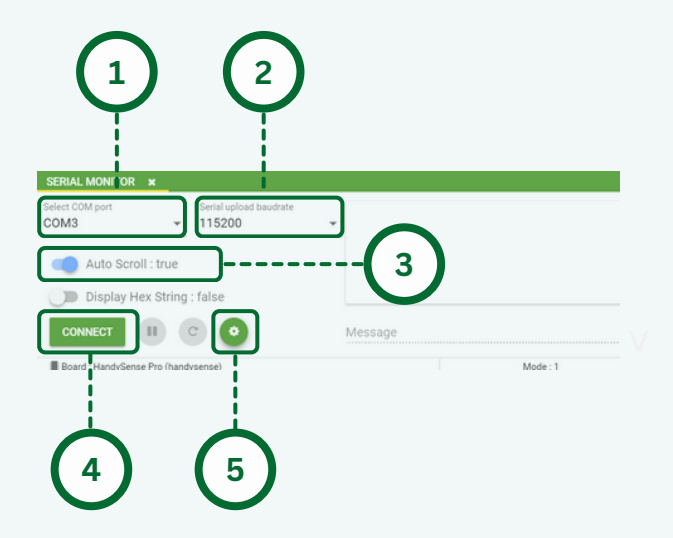

หน้าต่าง Serial Monitor หลังกดปุ่มหมายเลข 7 บนแถบ Tool Bar **หมายเลข 9 :** Serial Monitor ส่วนแสดงผล การทำงานของบอร์ดหลังอัพโหลดของโปรเจคที่ สร้างขึ้นลงในบอร์ด

1.เลือก COM port

2. เลือก baudrate ของบอร์ด HandySense

 3. เปิด-ปิด การเลื่อนส่วนแสดงผลการทำงานของ บอร์ดอัตโนมัติ

- 4. เชื่อมต่อ
- 5. ตั้งค่าการส่ง

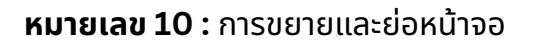

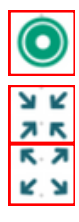

ปุ่มสำหรับการบังคับให้ Block พอดีหน้าจอ

ปุ่มสำหรับการขยายหน้าจอ

ปุ่มสำหรับการย่อหน้าจอ

## 1.2 แถบบล็อกส่วนประกอบ (Component block bar)

ในหัวข้อนี้จะอธิบายในส่วนของ Components Bar ที่อยู่ด้านซ้ายมือของหน้าต่างโดยจะแบ่งเป็น 2 หัวข้อย่อย ได้แก่ โครงสร้างของ Block Components และหมวดหมู่ต่างๆ ของ Components

#### 1.2.1 โครงสร้างของ Block Components

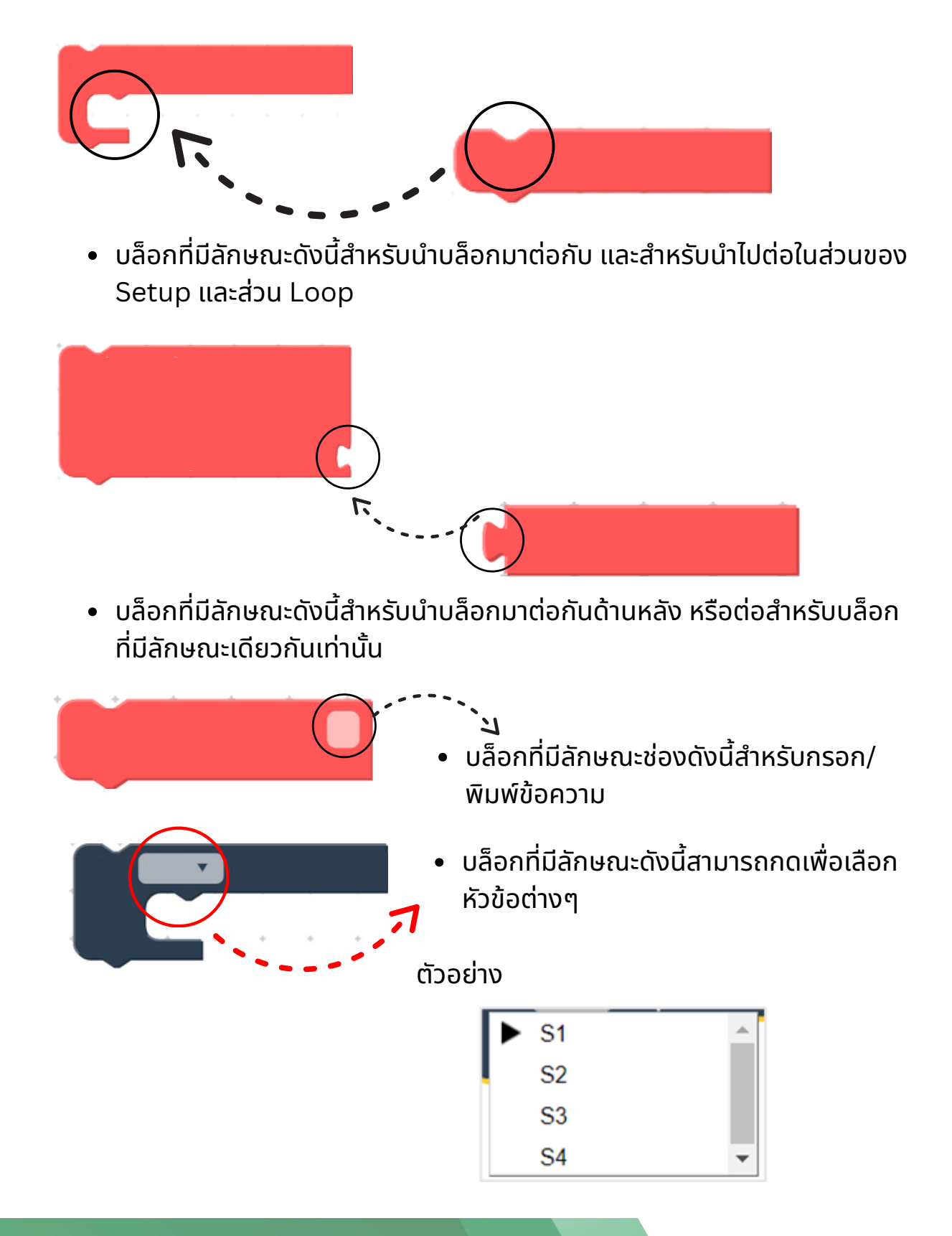

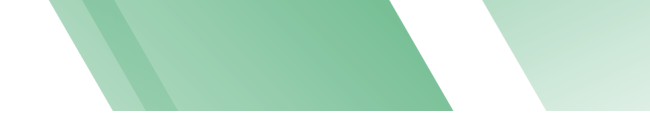

#### 1.2.2 หมวดหมู่ต่างๆ ของ Components

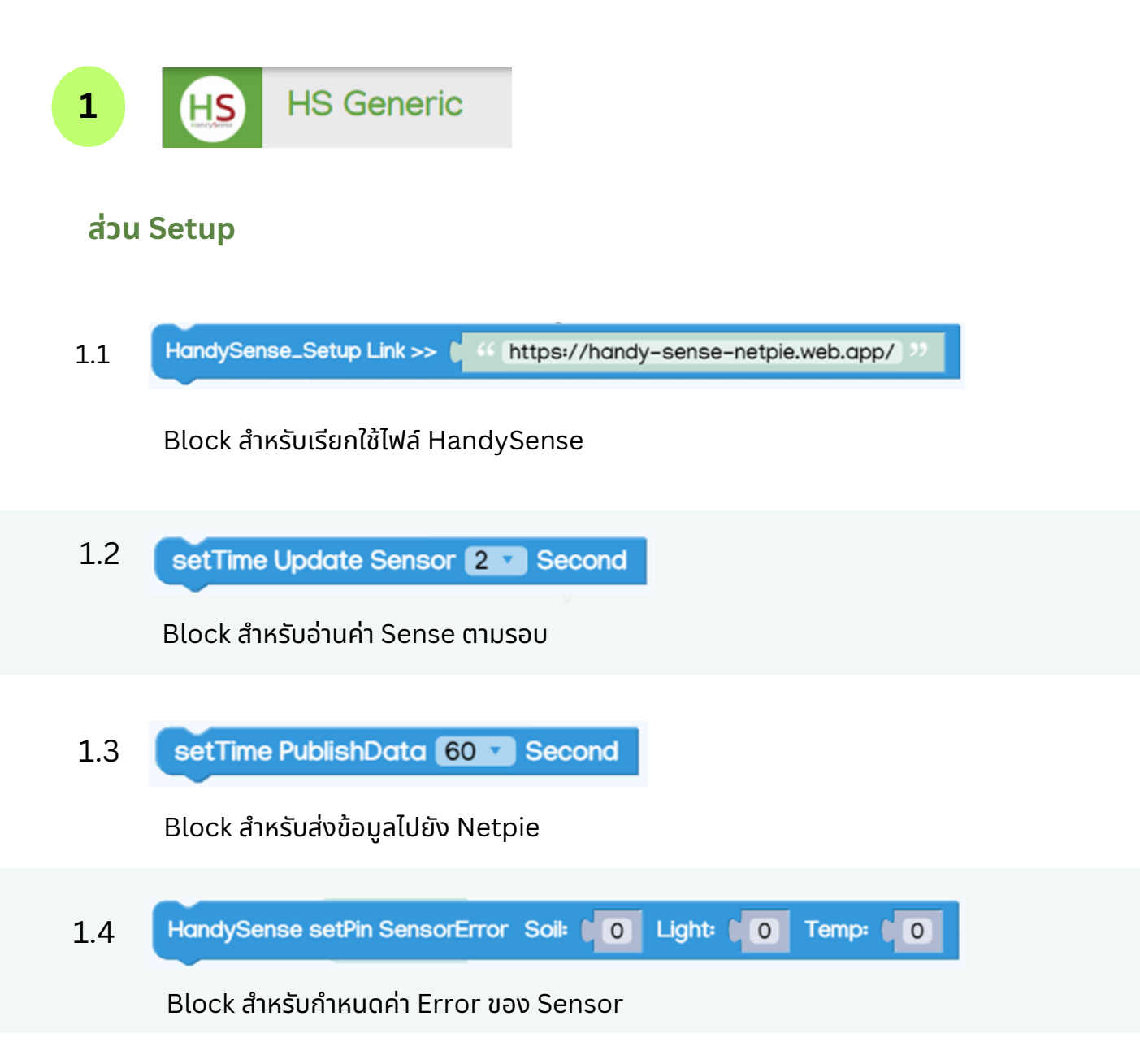

### ส่วนคำสั่งใช้งาน loop

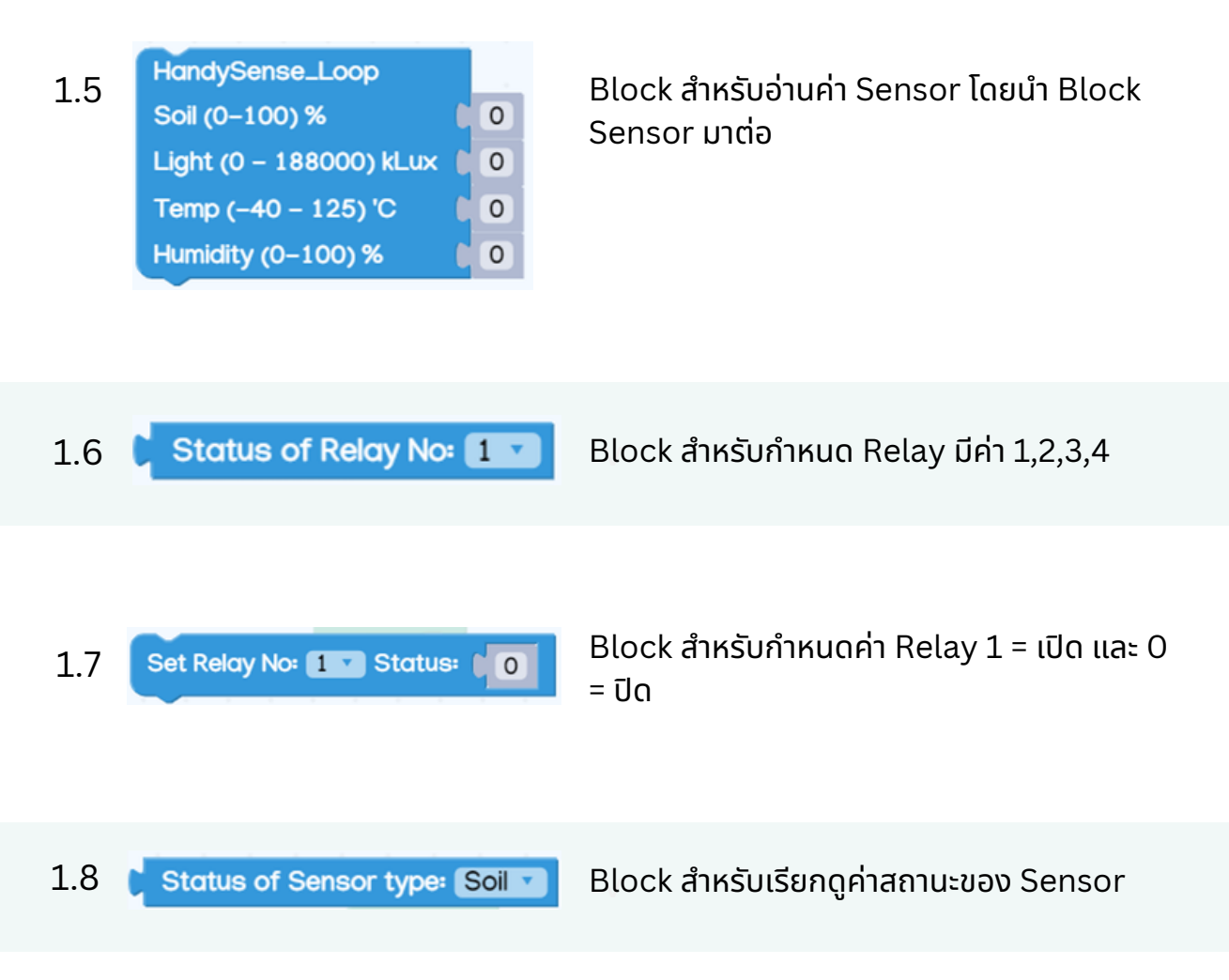

| 1.9 | Map เทียบบัญญัติไตรยางค์ |   |   |
|-----|--------------------------|---|---|
|     | INPUT:                   | ٩ | 0 |
|     | in_min:                  |   | 0 |
|     | in_max:                  | ٩ | 0 |
|     | out_min:                 |   | 0 |
|     | out_max:                 |   | 0 |

Block สำหรับการปรับค่า Analog โดยกำหนด ค่าที่อ่านได้เป็นช่วงและนำมาเปรียบเทียบกับค่าที่ ต้องการเช่น เซนเซอร์อ่านได้ 0-1000 หน่วย อยากให้ผลลัพธ์เป็น 0-100 เปอร์เซ็นต์

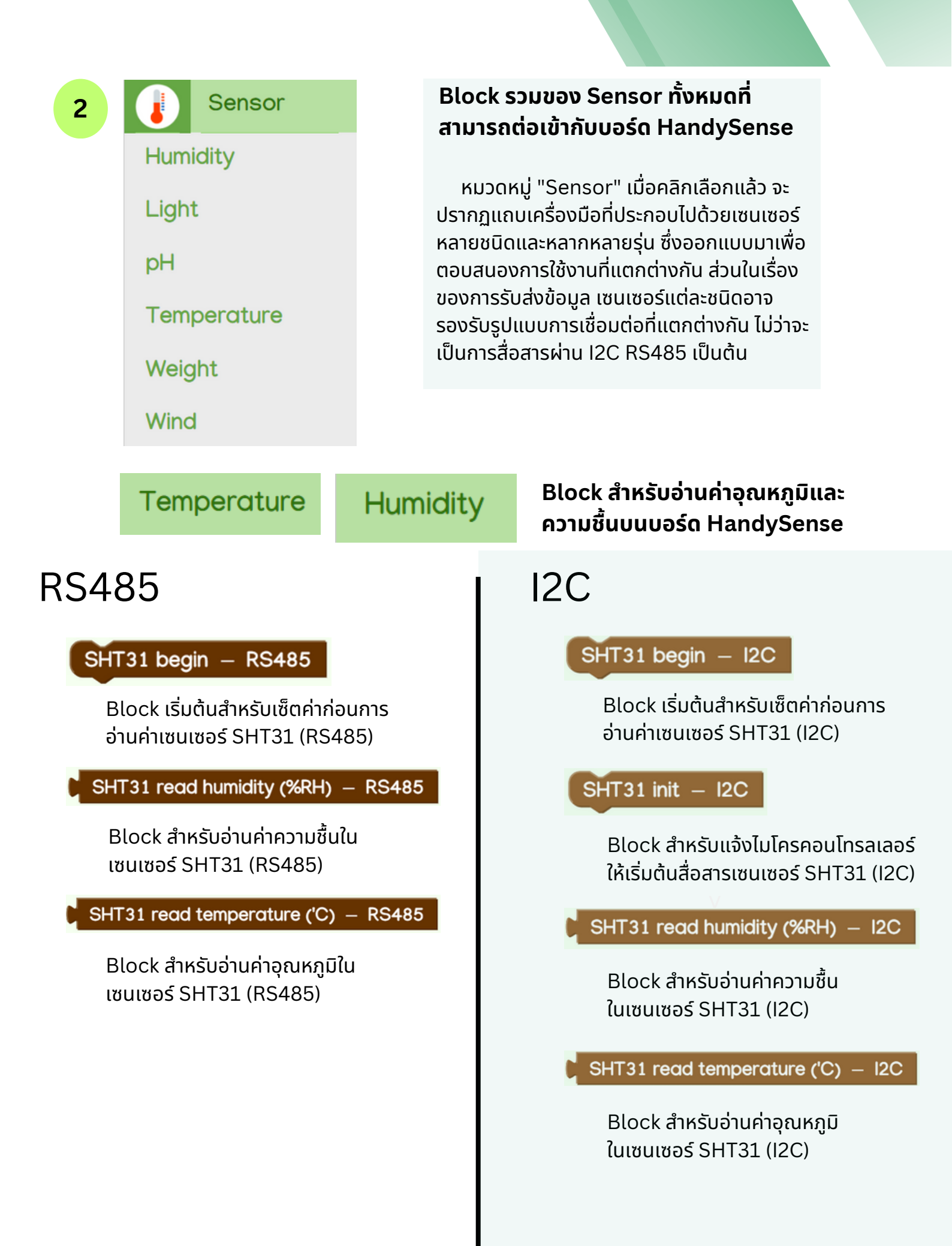

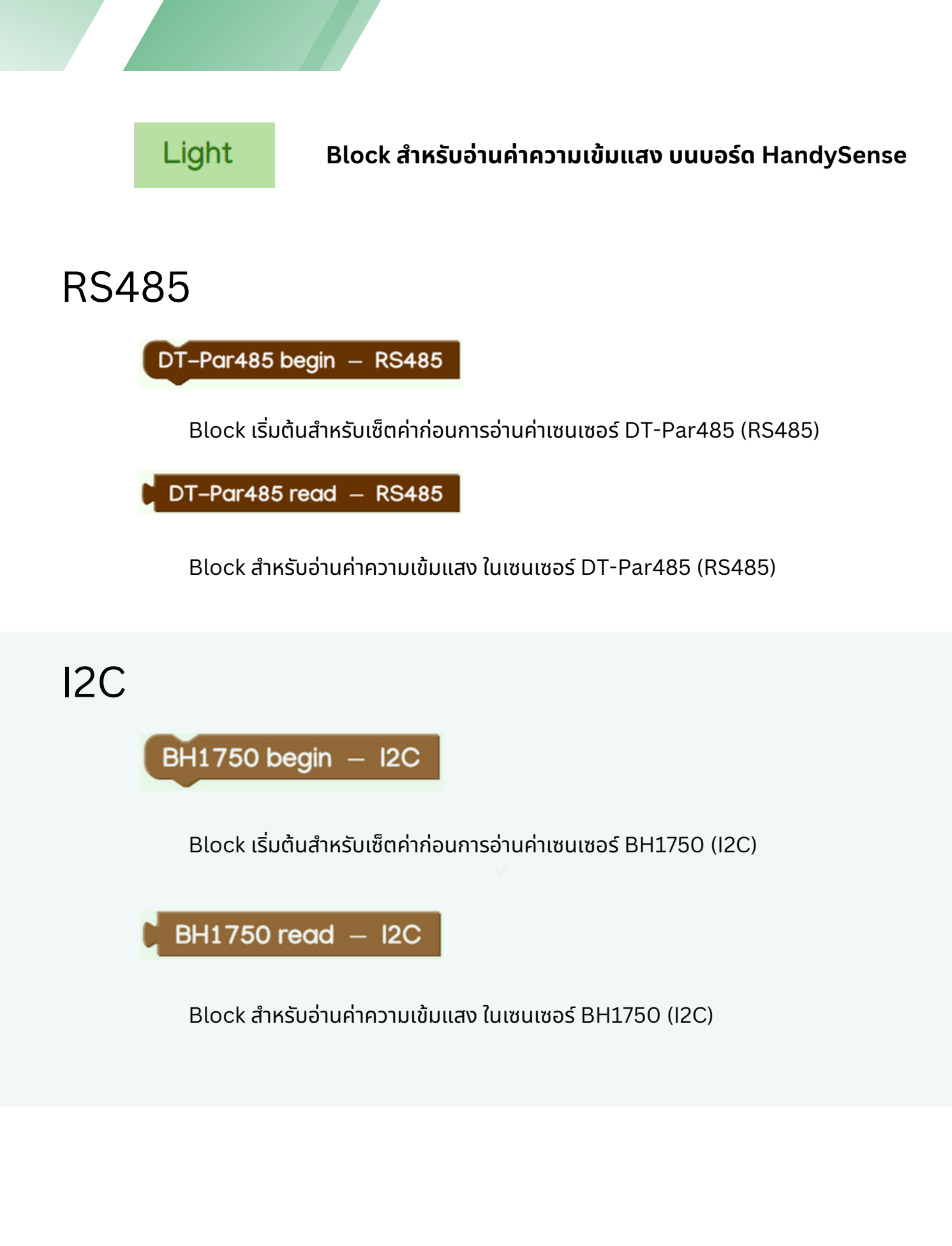

้คู่มือการใช้งานโปรแกรม B-Farm | 11

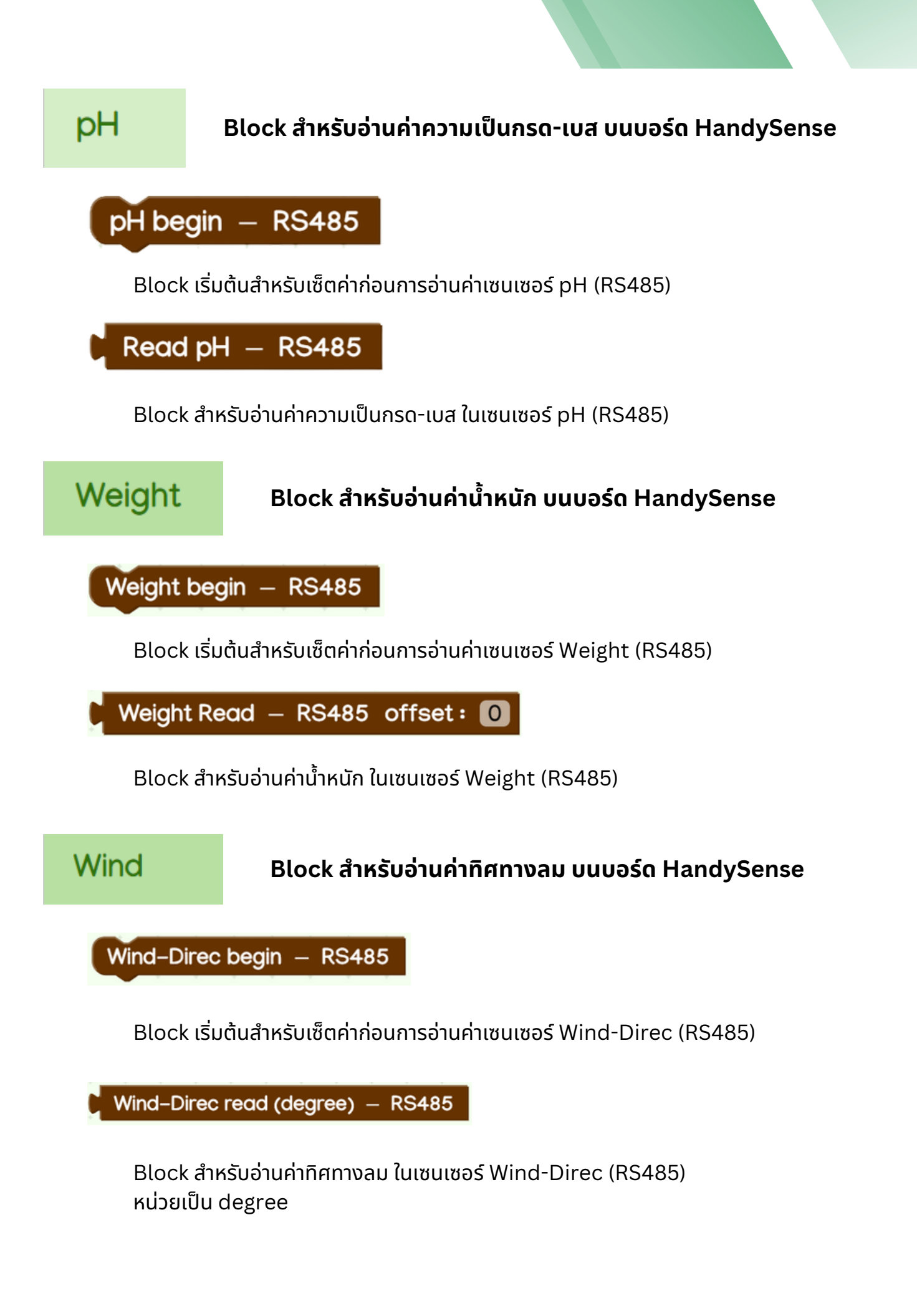

้คู่มือการใช้งานโปรแกรม B-Farm | 12

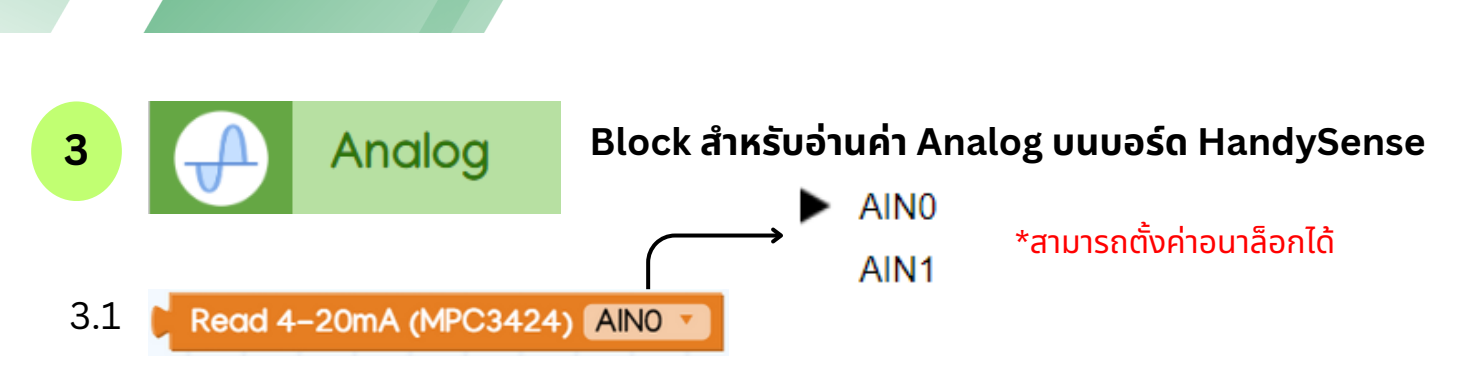

Block สำหรับอ่านค่าเซนเซอร์ที่เป็นอนาล็อก 4-20mA (MPC3424) โดยสามารถเลือก Analog ได้

| 3.2 丨 | Read 4-20mA (MPC3424) AINO |   |
|-------|----------------------------|---|
|       | valueMin:                  | 0 |
|       | valueMax:                  | 0 |
|       | OutMin:                    | 0 |
|       | OutMax:                    | 0 |

Block สำหรับอ่านค่าเซนเซอร์ที่เป็นอนาล็อก 4-20mA (MPC3424) โดยสามารถเลือก Analog ได้ จากนั้นสามารถกำหนดค่าเพื่อ Calibrate เซนเซอร์ เช่น เซนเซอร์วัดความชื้นดิน

3.3 🜔 Read Analog (MPC3424) 🛛 AINO 🔽

Block สำหรับอ่านค่าเซนเซอร์ที่เป็นอนาล็อก (MPC3424) โดยสามารถเลือก Analog ได้

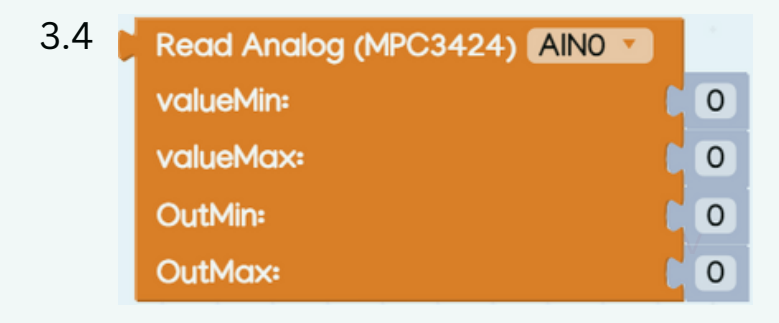

Block สำหรับอ่านค่าเซนเซอร์ที่เป็นอนาล็อก (MPC3424) โดยสามารถเลือก Analog ได้ จาก นั้นสามารถกำหนดค่าเพื่อ Calibrate เซนเซอร์

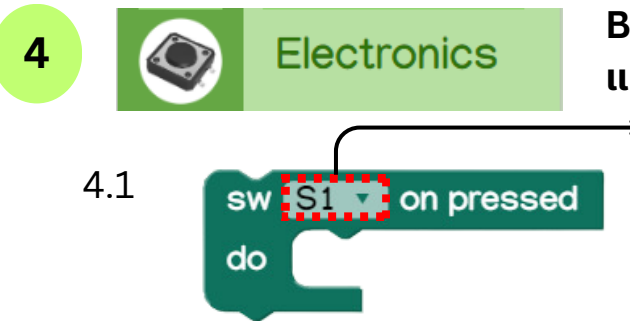

#### Block สำหรับควบคุมสวิตซ์ ควบคุมไฟ LED และ ควบคุมRelay บนบอร์ด HandySense

รา ร2 \*สามารถตั้งค่าสวิตซ์ได้ ร3

Block ชุดคำสั่งเมื่อกดสวิตช์ที่ 1 จะให้โปรแกรมทำต่อยังฟังก์ชั่นถัดไป

•

S4

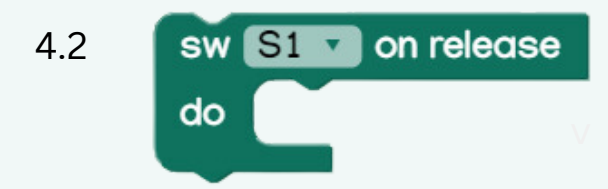

Block ชุดคำสั่งเมื่อปล่อยสวิตช์ที่ 1 จะให้โปรแกรมทำต่อยังฟังก์ชั่นถัดไป

Block ต่อเงื่อนไขสำหรับกดสวิตช์ที่ 1

Block ต่อเงื่อนไขสำหรับปล่อยสวิตช์ที่ 1

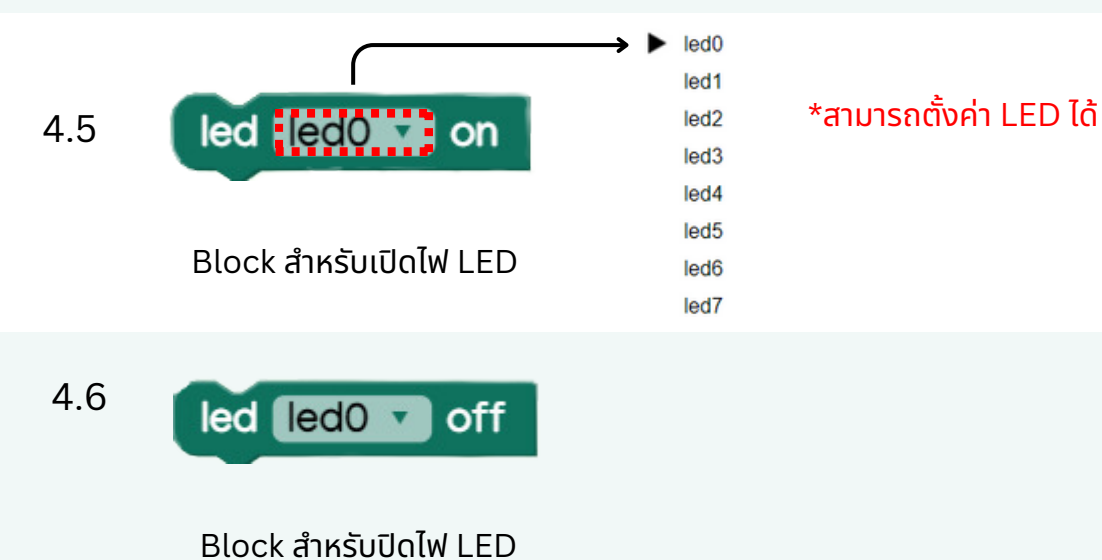

้คู่มือการใช้งานโปรแกรม B-Farm | 14

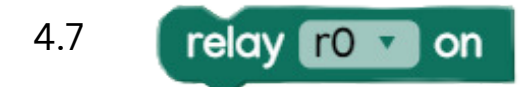

Block สำหรับ กำหนดช่อง Relay เปิด

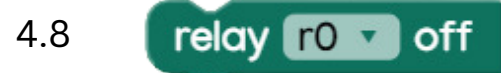

Block สำหรับ กำหนดช่อง Relay ปิด

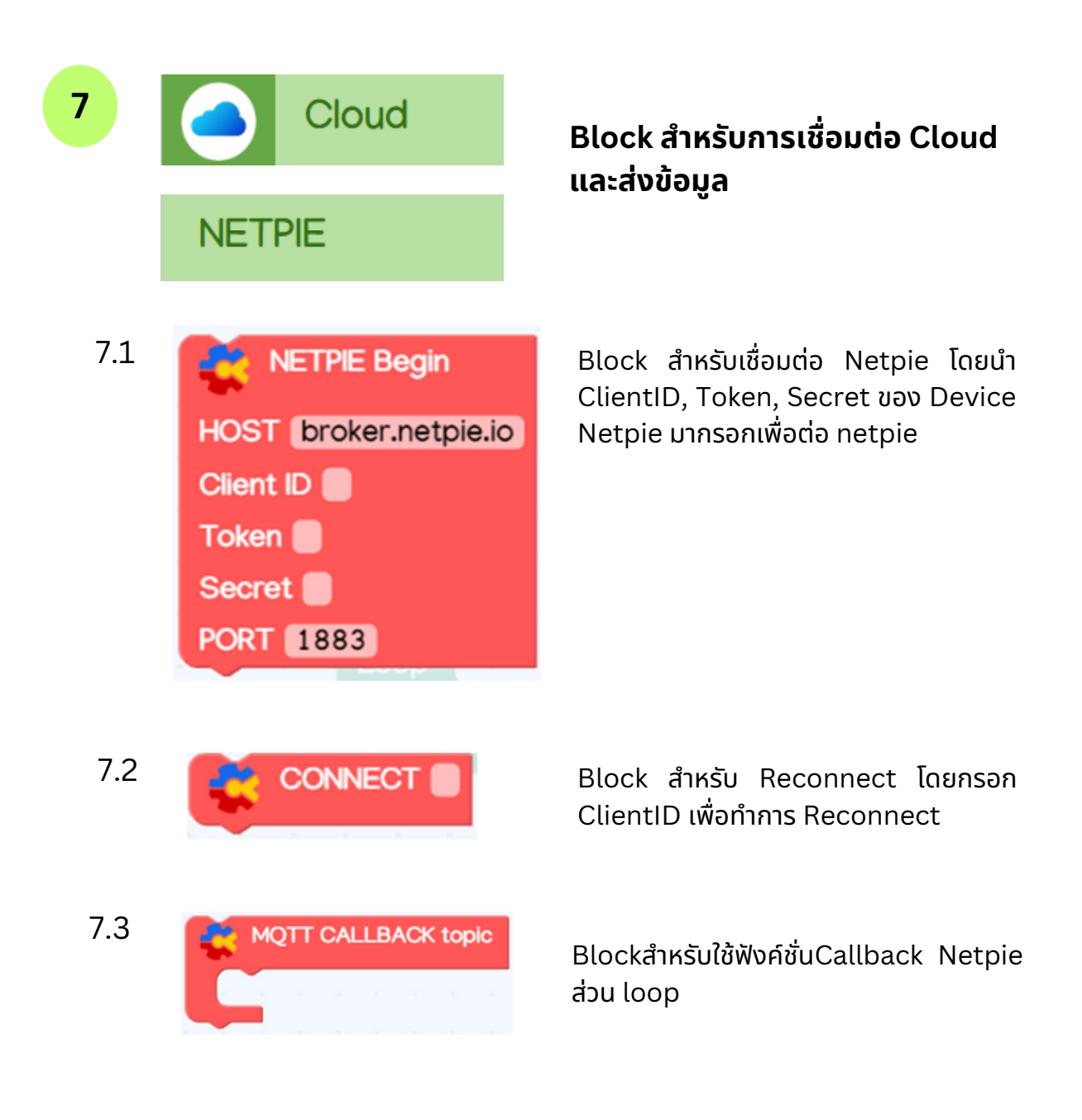

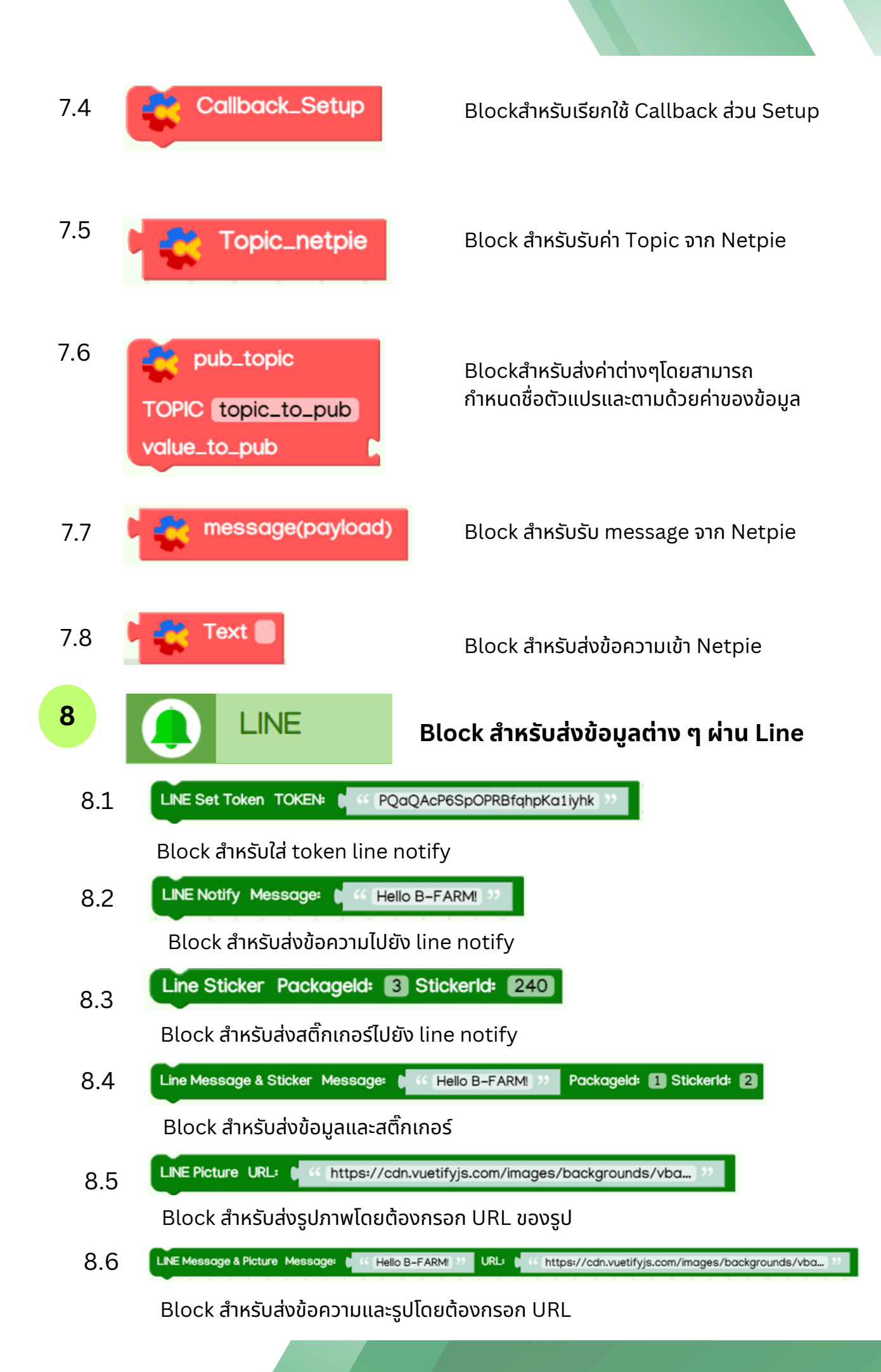

| 9   | (x)                         | Variables                                 | Block สำหรับการสร้างตัวแปรใหม่ที่ต้อง<br>การนำมาใช้ในโปรแกรม                                                                                                    |
|-----|-----------------------------|-------------------------------------------|----------------------------------------------------------------------------------------------------|
|     | Create<br>set Tes<br>TestVa | variable<br>tVariables to to<br>riables t | คลิก "create" เพื่อสร้างตัวแปรขึ้นมาใช้ใน<br>โปรแกรมยกตัวอย่าง (TestVariables) Block<br>สำหรับการใช้ตัวแปรที่สร้างขึ้นโดยต้อกำหนดค่าหรือ<br>ส่งค่าไปยังBlockอื่น Blockสำหรับการเรียกใช้งาน<br>ตัวแปรที่สร้างขึ้นมา |
| 10  |                             | Math                                      | Blockสำหรับการใช้ตรรกศาสตร์และ<br>เงื่อนไขต่างๆ เพื่อประยุกต์ใช้ในโปรแกรม                                                                                                    |
| 10  | .1 0                        |                                           | Block สำหรับกรอกตัวเลข                                                                                                    |
| 10  | .2 1                        | +52 0 1                                   | Block สำหรับการเปรียบเทียบระหว่างสองค่า                                                                                                    |
| 10  | .3 set 🗙                    | to to                                     | Block สำหรับการกำหนดค่าตัวแปรและใส่ค่า                                                                                                    |
| 10  | .4                          |                                           | Block สำหรับเรียกการใช้งานตัวแปร                                                                                                    |
| 10  | .5 2                        | ^ ) 3                                     | Block สำหรับการยกกำลังตัวเลข                                                                                                    |
| 10  | .6 squa                     | re root V 9                               | Block สำหรับการใช้เครื่องหมายต่างๆ<br>เช่น  สแควรูท ยกกำลัง log และอื่น ๆ                                                                                                    |
| 10  | .7 <b>sin</b>               | 90                                        | Block สำหรับกำหนดเงื่อนไข sin cos tan                                                                                                    |
| 10  | .8 Cround                   |                                           | Block สำหรับตัวเลขประมาณการ                                                                                                    |
| 10  | .9 random                   | integer from 0 to 100                     | Block สำหรับสุ่มตัวเลข                                                                                                    |
| 10. | 10 5                        | is even •                                 | Block สำหรับกำหนดค่าแล้วให้โปรแกรมทำต่ออย่างไร                                                                                                    |

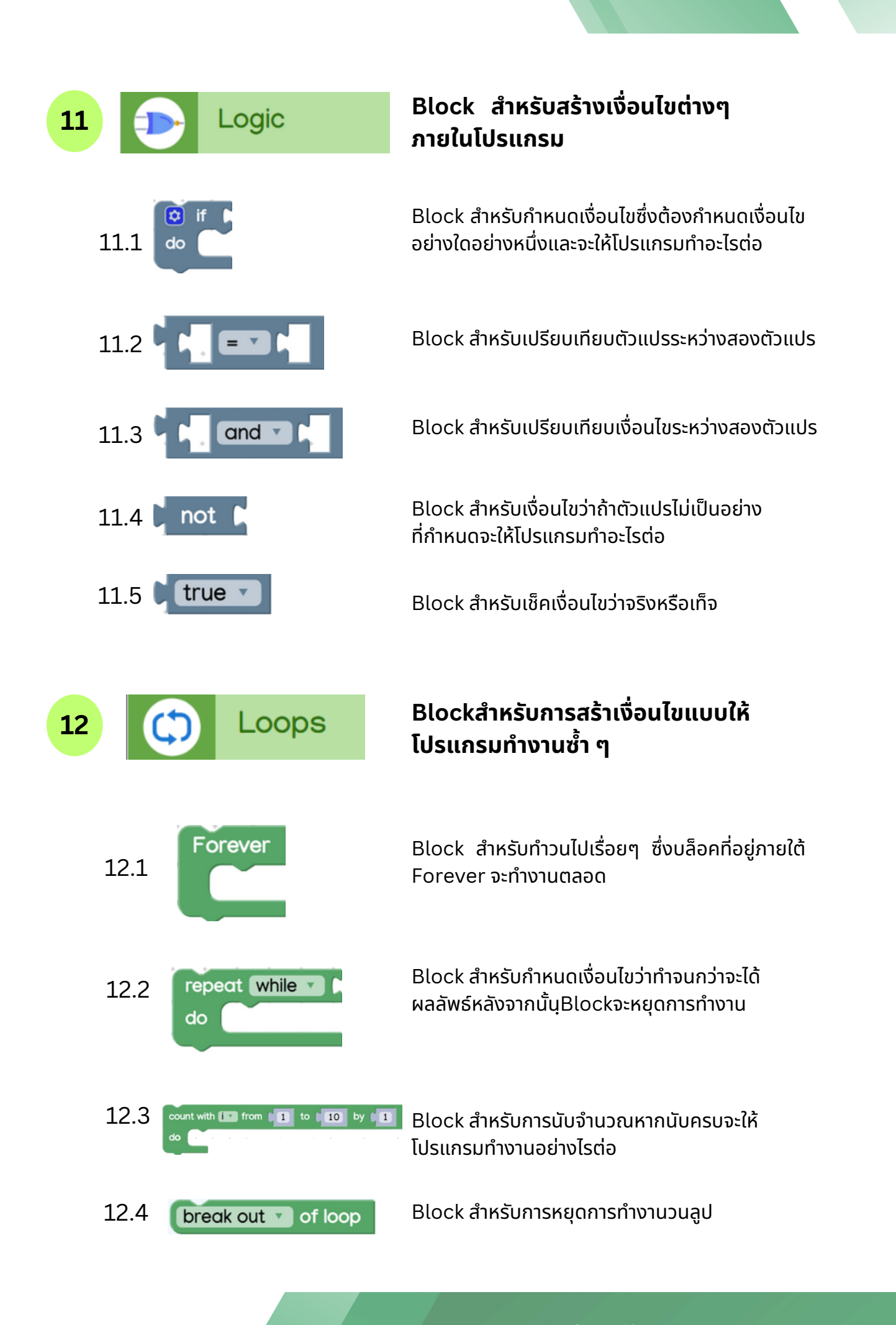

<sup>้</sup>คู่มือการใช้งานโปรแกรม B-Farm | 18

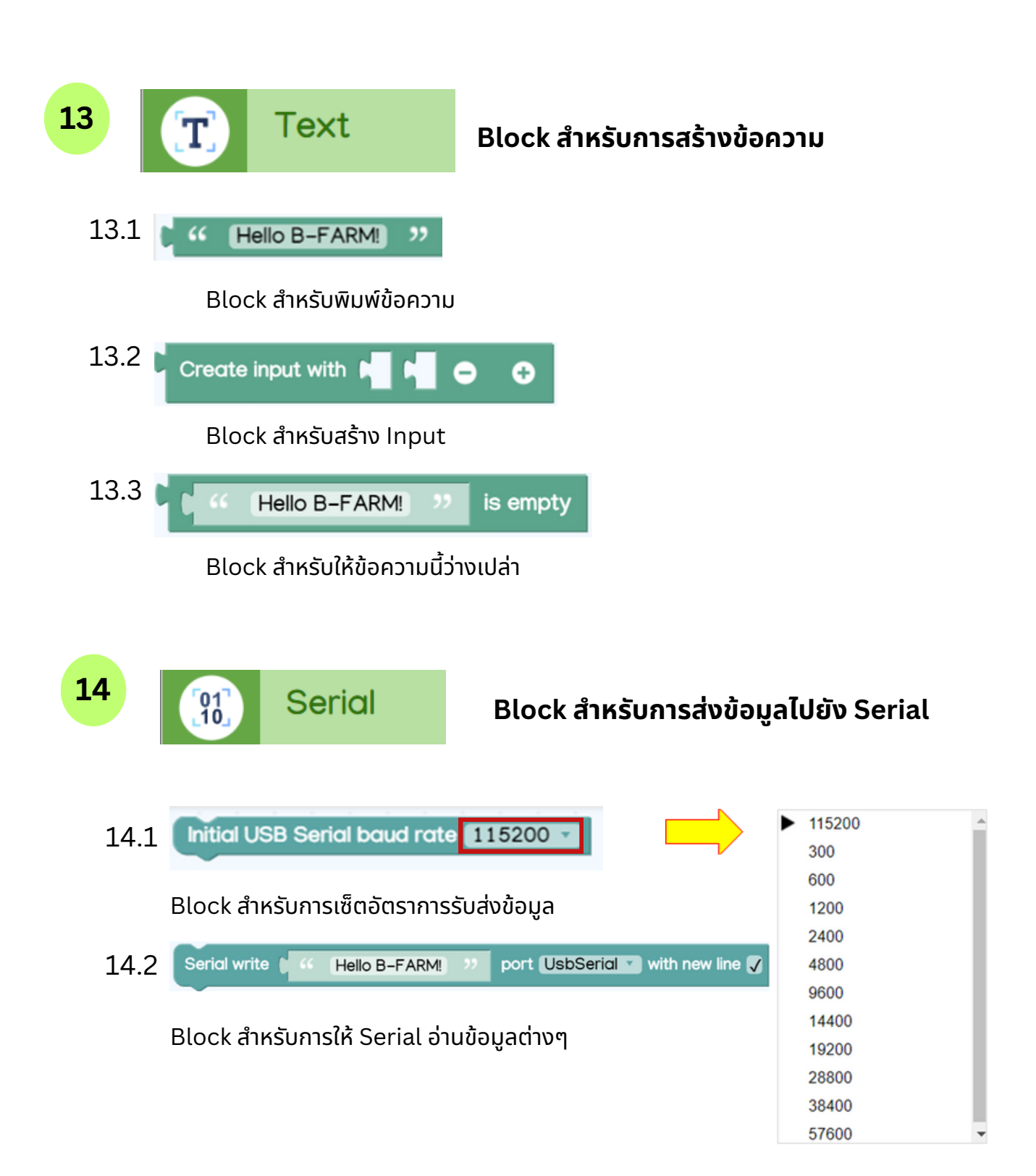

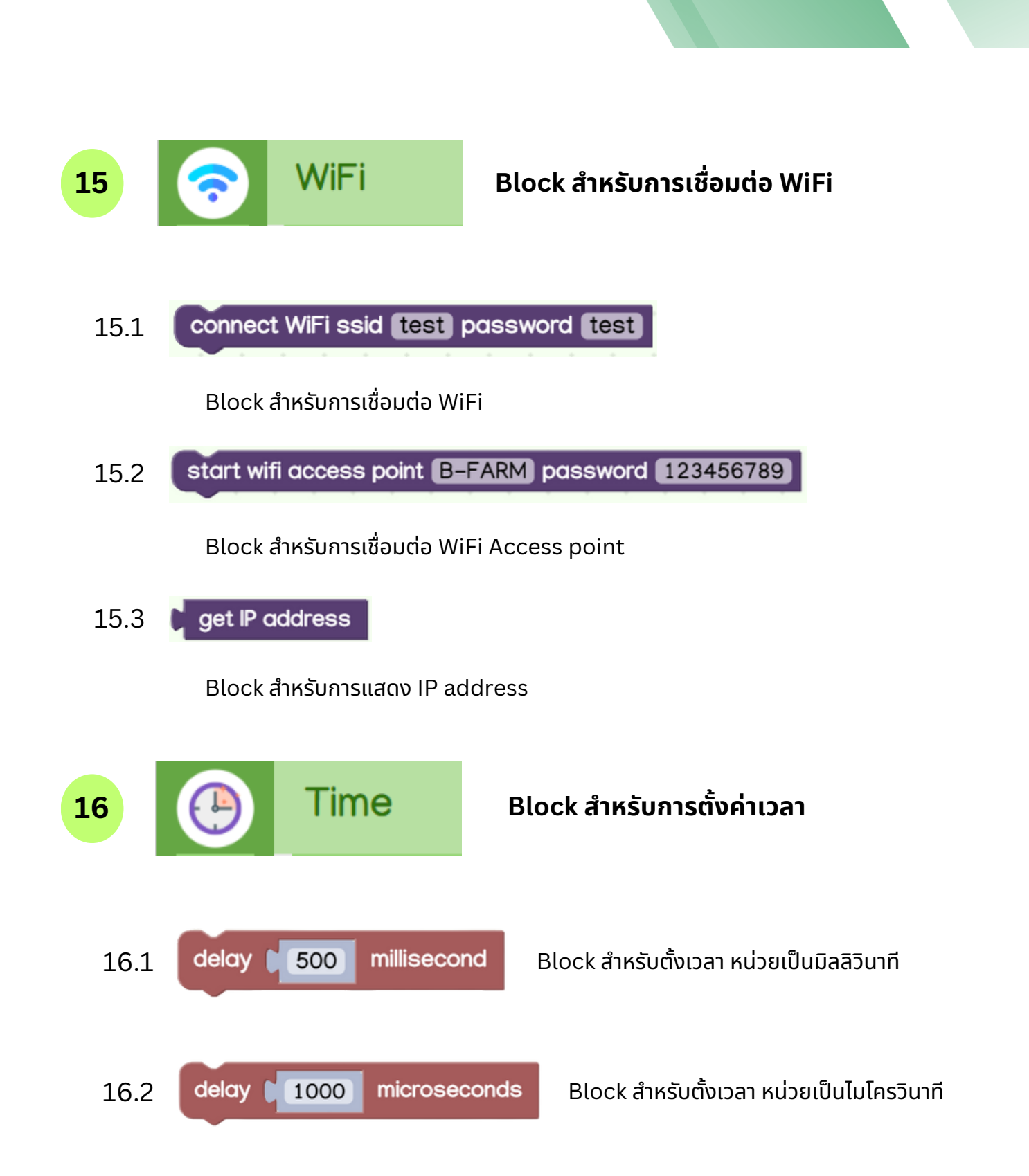

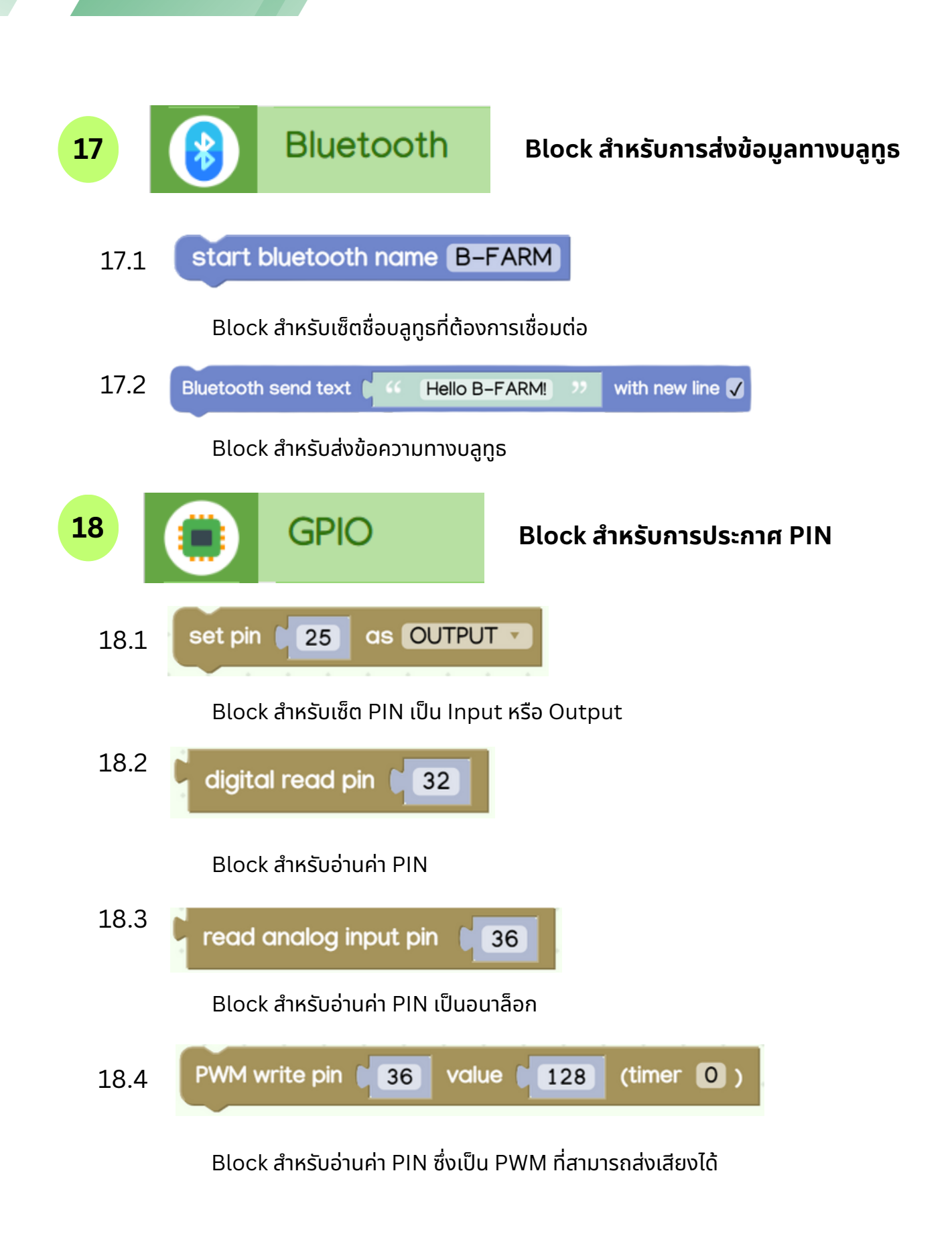

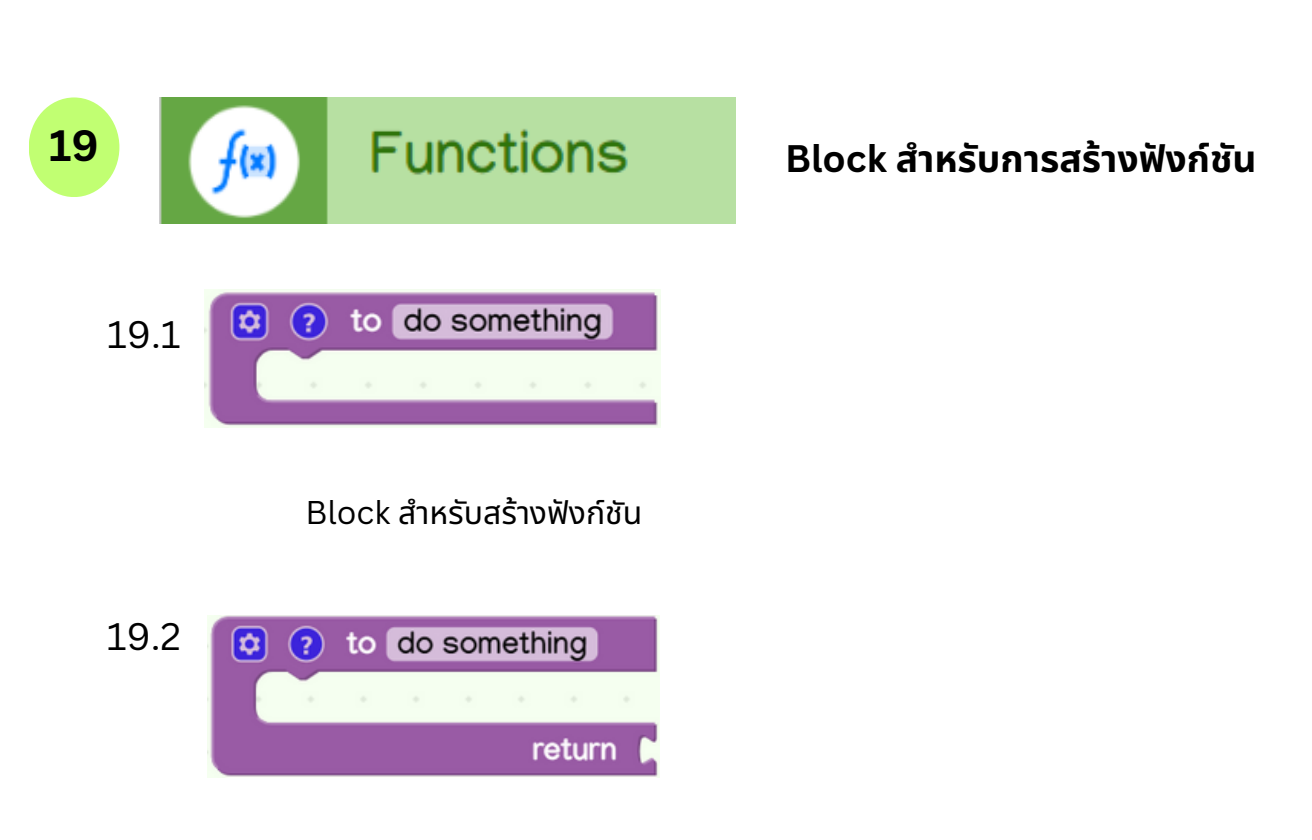

Block สำหรับสร้างฟังก์ชัน แล้วสามารถให้ค่า Return กลับมาได้

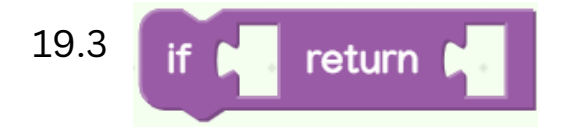

Block สำหรับสร้างเงื่อนไขฟังก์ชัน คือ ถ้า..... แล้วให้ Return.....

#### 1.3 Block Area

พื้นที่สำหรับวาง Block บริเวณกึ่งกลางหน้าต่าง ใช้ สำหรับลากบล็อกจากแถบ Components มาวางเพื่อสร้าง ลำดับการทำงานของโปรแกรม โดยจะมีสองส่วนหลักคือส่วน Setup ซึ่งใช้สำหรับตั้งค่าเริ่มต้น และส่วน Loop สำหรับ ลำดับการทำงานซ้ำ ๆ ของระบบ

|  |   |      |   |  |  |  |     |   |    | 18   |
|--|---|------|---|--|--|--|-----|---|----|------|
|  |   |      |   |  |  |  |     |   |    | 3    |
|  |   |      |   |  |  |  |     |   |    | 8    |
|  |   |      |   |  |  |  |     |   |    | 8    |
|  | S | atun | C |  |  |  | 'nn | C | ι. |      |
|  | Ű | ocup |   |  |  |  | ~p  |   |    | 10   |
|  |   |      |   |  |  |  |     |   |    | 8    |
|  |   |      |   |  |  |  |     |   |    | 8    |
|  |   |      |   |  |  |  |     |   |    | 3    |
|  |   |      |   |  |  |  |     |   |    | - 22 |

การใช้งานบน Block Area จะใช้ Cursors Mouse เป็นหลัก ที่สามารถกดค้างเพื่อลาก เคลื่อนย้าย อุปกรณ์ต่างๆ โดยจะแสดงตัวอย่าง ดังนี้

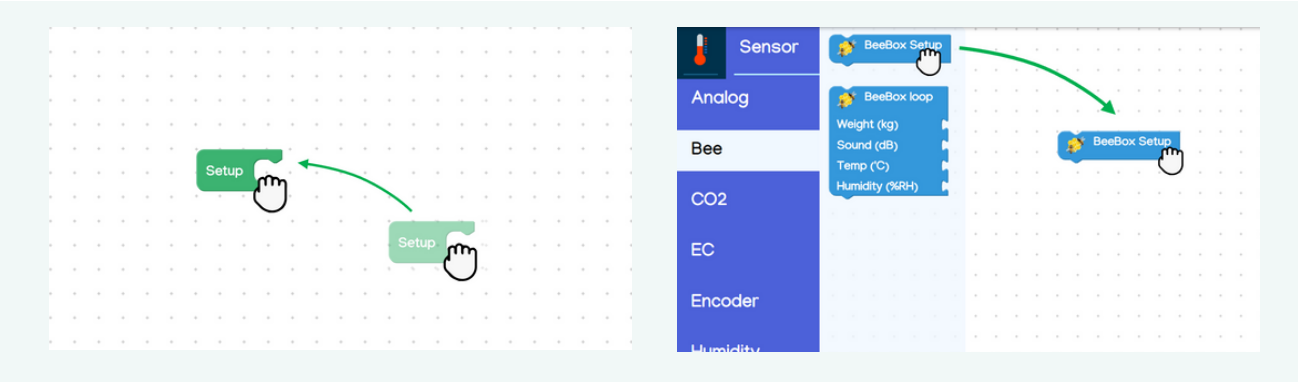

กดค้างเพื่อเคลื่อนย้ายตำแหน่งของอุปกรณ์

กดค้างอุปกรณ์ในแถบ Components เพื่อใส่เข้ามาใน Block Area

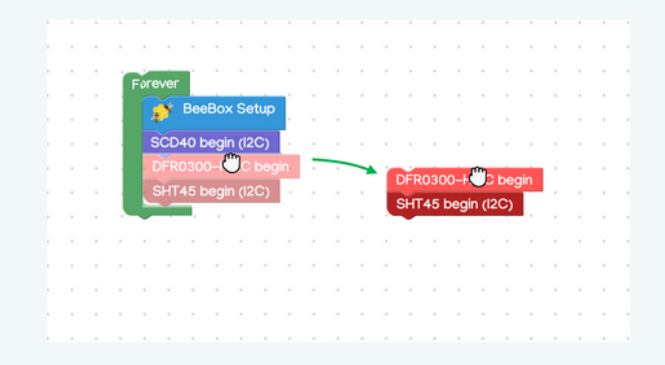

เมื่อดึงอุปกรณ์ที่มีการต่อท้ายกัน ตัวที่ถูกดึงจะเป็นหัวแถว ทำให้ตัวที่ต่อท้ายถูกดึงไปด้วย

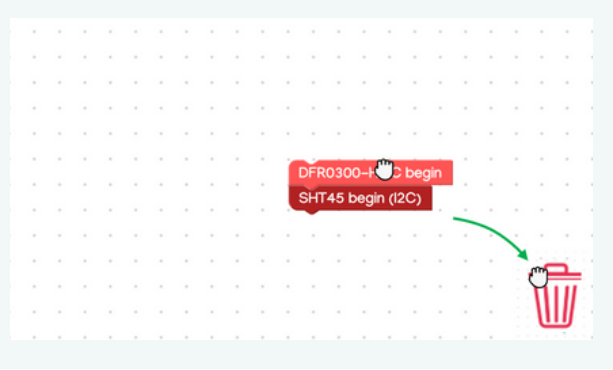

ลบ Block ได้ ด้วยการกดค้าง แล้วลากไปที่ถังขยะ

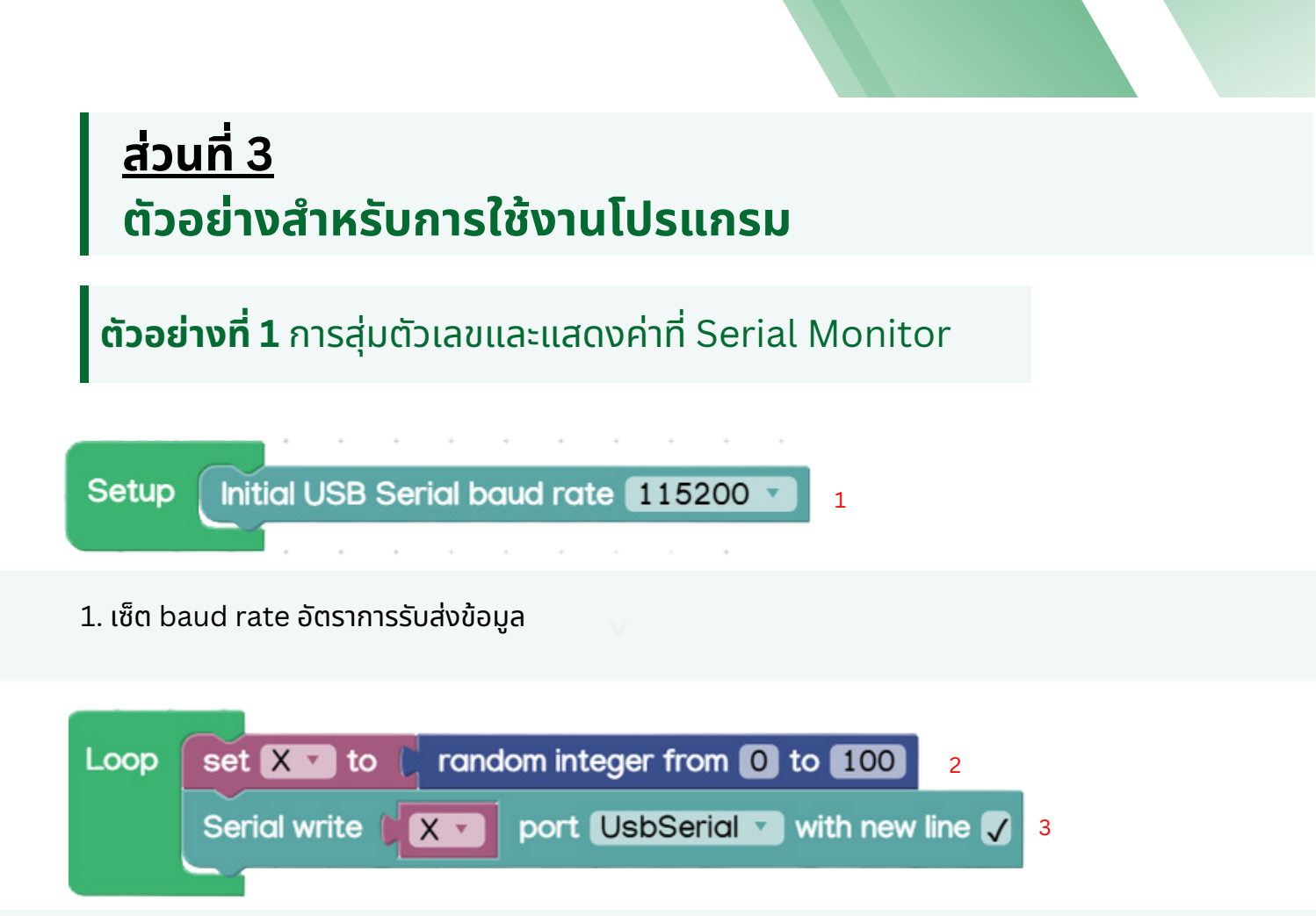

- 2. สร้างตัวแปร "X" และทำการสุ่มตัวเลขตั้งแต่ 0 ถึง 100
- 3. แสดงค่าตัวแปร "X" จากการสุ่มตัวเลขเพื่อดูค่าที่ Serial Monitor

## การอ่านค่าต่างๆ

|                              | Serial                 | write                      | port UsbSer  | rial <b>v</b> with new line |                              |
|------------------------------|------------------------|----------------------------|--------------|-----------------------------|------------------------------|
|                              |                        |                            |              |                             |                              |
|                              |                        |                            | $\mathbf{i}$ |                             |                              |
| SERIAL MONITOR ×             | Serial upload baudrate | 87                         |              |                             |                              |
| Auto Scroll : true           | 115200                 | 32<br>62<br>89<br>27<br>57 |              |                             | •                            |
| DISCONNECT                   | <b>C O</b>             | Message                    |              | RAW LF C                    | R CRLF O SEND A              |
| Board : HandySense Pro (hand | dysense)               | Mod                        | e:1          |                             | n- move serial_write_newline |

การอ่านค่าเซนเซอร์โดยจะนำบล็อกเซนเซอร์นำใส่ในช่องบล็อก Serial write และค่าเซนเซอร์จะแสดงค่าที่ SERIAL MONITOR

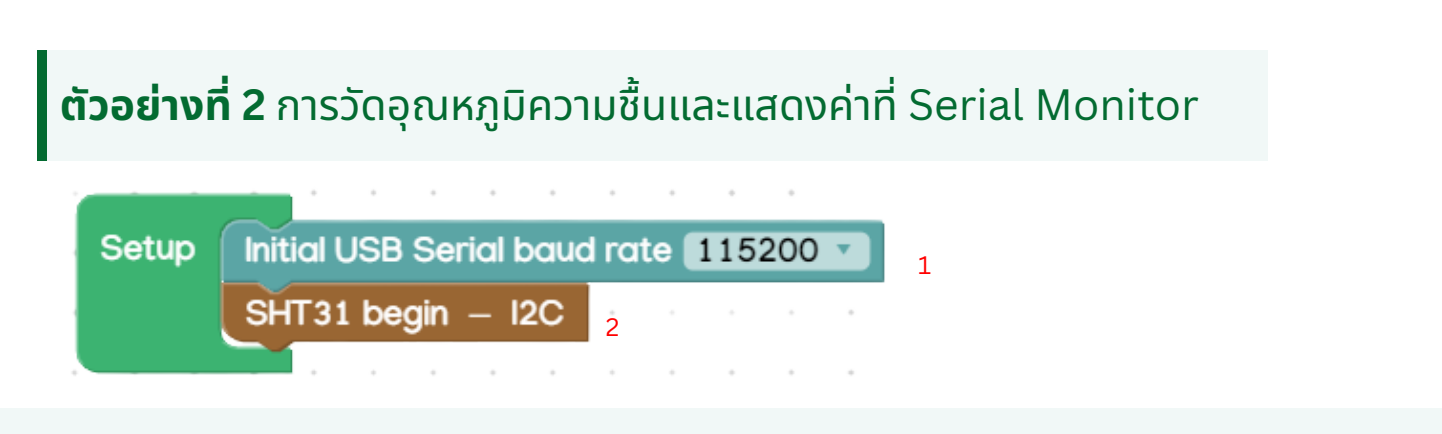

- 1. เซ็ต baud rate อัตราการรับส่งข้อมูล
- 2. ประกาศตัวแปรเซนเซอร์ SHT31

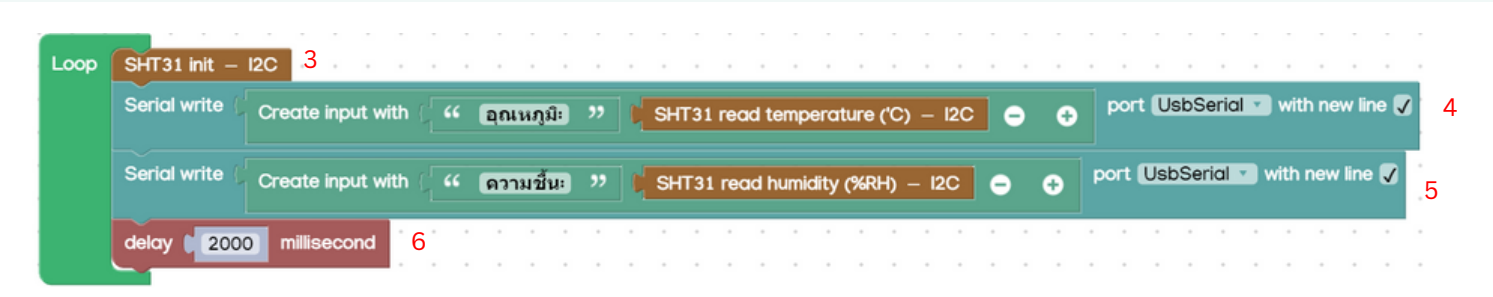

- 3. SHT31 init ใช้เพื่อแจ้งไมโครคอนโทรลเลอร์ให้เริ่มต้นการสื่อสารกับเซ็นเซอร์ SHT31 ผ่าน I2C
- 4. แสดงค่าตัวแปร "อุณหภูมิ" จากการอ่านค่าเซนเซอร์ SHT31 เพื่อดูค่าที่ Serial Monitor
- 5. แสดงค่าตัวแปร "ความชื้น" จากการอ่านค่าเซนเซอร์ SHT31 เพื่อดูค่าที่ Serial Monitor
- 6. ใช้ในการตั้งเวลา เพื่อให้ส่งค่าในทุก ๆ 2 วินาที

## การอ่านค่าต่างๆ

| Sendi write                                          | Create input w | ith (                                                                                                    | อุณหภูมิ:   | " | SHT31 read temperatu   | re ('C) - I2C | • | ¢ | port UsbSerial 🔹 with new line 🗸 |
|------------------------------------------------------|----------------|----------------------------------------------------------------------------------------------------|-------------|---|------------------------|---------------|---|---|----------------------------------|
| Serial write                                         | Create input w | ith ( <b></b>                                                                                                    | (ความขึ้น:) |   | SHT31 read humidity (9 | (RH) - 12C    | • | • | port UsbSerial 🔹 with new line 🏑 |
|                                                      |                |                                                                                                    |             |   |                        |               |   |   |                                  |
|                                                      |                |                                                                                                    |             |   |                        |               |   |   |                                  |
| AL MONITOR ×<br>COM port Serial uplor<br>17 • 115200 | ad baudrate    | เวามชน:65.63<br>(ณหภูมิ:24.00<br>เวามชื้น:65.67<br>(ณหภูมิ:23.96                                                                |             |   | •                      |               |   |   |                                  |
| ALMONITOR ×<br>2004 port<br>17                       | ad baudrate    | าวามชม:65.63<br>(ณหภูมิ:24.00<br>เวามขึ้ม:65.67<br>(ณหภูมิ:23.96<br>เวามขึ้น:65.66<br>(ณหภูมิ:23.91<br>เวามขึ้น:65.70<br>:ssage |             |   | •                      |               |   |   | RAW LF CR CRLF O SENIC           |

การอ่านค่าเซนเซอร์โดยจะนำบล็อกเซนเซอร์นำใส่ในช่องบล็อก Serial write และค่าเซนเซอร์จะแสดงค่าที่ SERIAL MONITOR

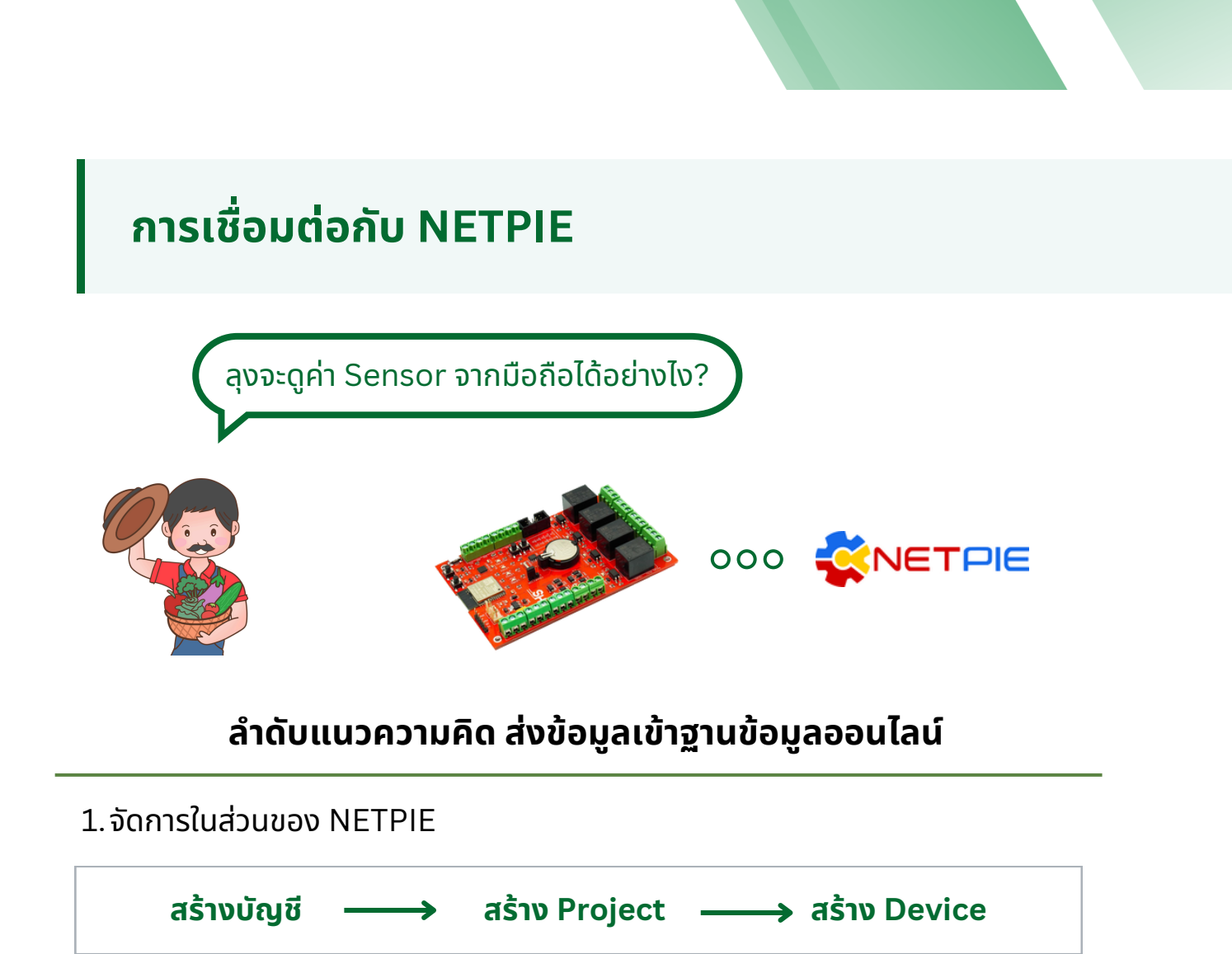

2. นำ Key จาก NETPIE กรอกในบล็อก NETPIE Begin ใน B-Farm

| Client ID | 67a19296-57ce-4059-9583-d6227e43           | 🛛 Сору |                                                                     |
|-----------|--------------------------------------------|--------|---------------------------------------------------------------------|
| Token     | 4WPWJWFxdGnq6Vcmfk8bRA2LyD3V               | С Сору | HOST broker.netpie.io Client ID xxxxxxxxxxxxxxxxxxxxxxxxxxxxxxxxxxx |
| Secret    | bjFKiUpWrxAYxnu25nM6LjoUpUQS9 <sub>3</sub> | Сору   | Token xxxxxxxxxxxxxxxxxxxxxxxxxxxxxxxxxxxx                          |
| Status    | Online                                     | 0      | Secret XXXXXXXXXXXXXXXXXXXXXXXXXXXXXXXXXXXX                         |
| Enable    |                                            |        |                                                                     |
|           |                                            |        | -                                                                   |

3. ส่งข้อมูลเซนเซอร์ไปยัง NETPIE

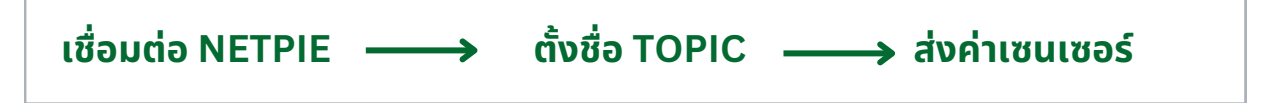

#### 1.จัดการในส่วนของ NETPIE

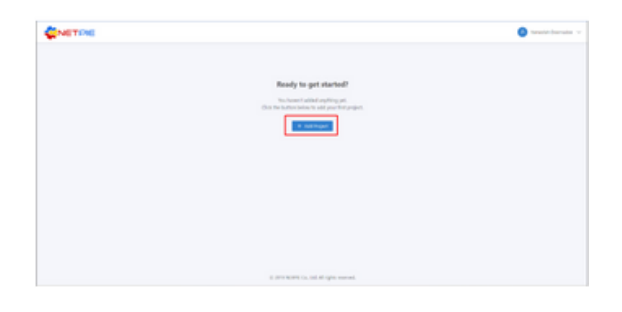

เมื่อ login เข้าสู่ <u>https://portal.netpie.io</u> เรียบร้อยแล้ว หน้าจอที่ปรากฏจะแสดงรายการ Project ทั้งหมดที่เคยสร้างไว้แล้ว

|                     | <u>a</u>                     |                     | (R) Yameelah |
|---------------------|------------------------------|---------------------|--------------|
| iciicit + Add Proje | sta / overview               |                     |              |
| Ra 🔪                | พืบ<br>เพลงส date 2014 00-21 |                     |              |
|                     | Detail                       | Devices             | Groups       |
|                     | Project ID                   | 0                   | 0            |
|                     | P182855987851 Copy           | devices             | groups       |
|                     |                              | 0 0                 |              |
|                     |                              | Online      Offline |              |
|                     |                              |                     |              |
|                     |                              |                     |              |
|                     |                              |                     |              |
|                     |                              |                     |              |

กรอกข้อมูล Project จากนั้นคลิกที่ปุ่ม "SAVE" ระบบจะทำการสร้าง Project และแสดงราย ละเอียดต่างๆ ของ Project

| Create Project      | ×           |
|---------------------|-------------|
| Project Name        |             |
| Name                |             |
| Project Description |             |
| Description         |             |
|                     |             |
|                     |             |
| Hashtag             |             |
| + Add hashtag       |             |
| Project Tags        |             |
| + Add tag           |             |
|                     |             |
|                     |             |
|                     | CANCEL SAVE |

ถ้ายังไม่มีให้ทำการสร้าง Project โดย คลิกที่ "Add Project" จะปรากฏ ฟอร์มดังรูป

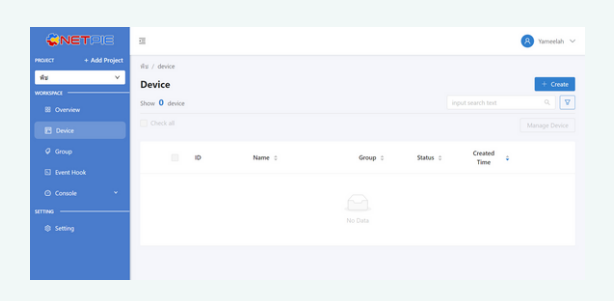

คลิกที่ "Device" ด้านซ้ายมือ จะปรากฎหน้า จอสำหรับจัดการข้อมูล Device ดังรูปต่อไปนี้

| react : A Add hope<br>                                                                                                    | Yameelah N |    |                     |           |         |          |                                 |                          | 11              |            | <b>XNET</b> S    |
|----------------------------------------------------------------------------------------------------|------------|----|---------------------|-----------|---------|----------|---------------------------------|--------------------------|-----------------|------------|------------------|
| Conce     Conce     C | + Create   |    |                     |           |         |          |                                 | levice<br>ce<br>1 device | the / c<br>Devi | dd Project | rt + Ad<br>sPACE |
| 2024-09-21                                                                                                    |            | •  | Created<br>Time     | Status o  | Group : | Name 0   | 10                              |                          |                 |            |                  |
| Counter     Counter     C | 0/page ¥   | 21 | 2024-08-21<br>14:02 | 1-1 of 11 |         | ษัก<br>- | b8ce9b01-0d94-<br>4255-a2b6-e88 |                          | -               |            | ) Console<br>16  |

กรอกข้อมูล Device จากนั้นคลิกที่ปุ่ม "Save" ระบบจะทำการสร้าง Device ให้

| <b>CNET</b> PIE                                   | Ξ                                                     |                           | 6                                                             | Yameelah 🗸       |
|---------------------------------------------------|-------------------------------------------------------|---------------------------|---------------------------------------------------------------|------------------|
| MGRET + Add Project                               | ifis / device / sin<br>Ån<br>created date: 2024-00-21 |                           |                                                               | 🖌 fát            |
| E Overview<br>E Device                            | Detail                                                | Key<br>Client ID          | o8ce9001-0d94-4211-a2bii-e8853.caae                           | О Сору           |
| <ul> <li>Event Hook</li> <li>Console *</li> </ul> |                                                       | Token<br>Secret<br>Status | 14m6Vepo8i73iKmfeMQD2iwQLSZA<br>skaf1xc6koMtVXwQzuLWq8q2eLpu# | C Copy<br>C Copy |
| stmms                                             |                                                       | Enable                    | 0                                                             |                  |

คลิกเข้าไปที่ Device แต่ละรายการจะปรากฏ หน้าจอแสดงรายละเอียดข้อมูลต่าง ๆ ของ Device เหล่านั้น รวมถึง Key, Token และ Secret ที่จะนำไปใช้เพื่อให้ Device สามารถ เชื่อมต่อเข้ามายัง Platform ได้ 2. นำ Key จาก NETPIE กรอกในบล็อก NETPIE Begin ใน B-Farm

#### 

- 1. เซ็ต baud rate อัตราการรับส่งข้อมูล
- 2. สำหรับกรอกชื่อและรหัส Wifi

3. สำหรับเชื่อมต่อ Netpie โดยนำ ClientID,Token,Secret ของ Device Netpie มากรอก เพื่อต่อ Netpie

- 4. เรียกใช้ Callback ส่วน Setup
- 5. ประกาศใช้เซนเซอร์SHT31 (เซนเซอร์วัดอุณหภูมิและความชื้นสัมพัทธ์ l2C)

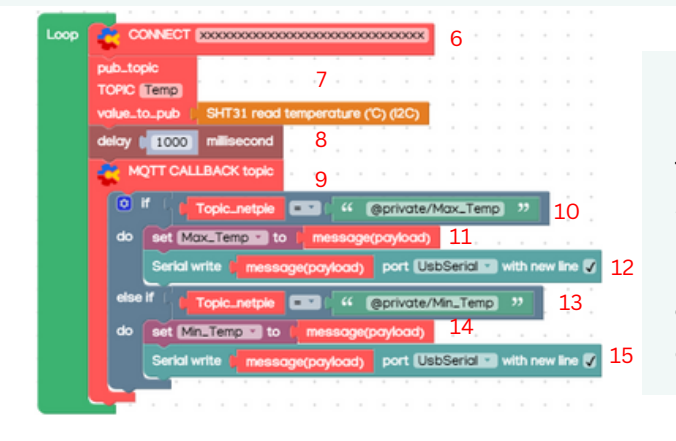

6. สำหรับ Reconnect โดยกรอก ClientID เพื่อทำการ Reconnect 7. สำหรับการส่งค่าไปยัง Shadowหน้า Device ของ Netpieโดยกำหนดชื่อเป็น "Temp" และ ค่าที่ส่งจะเป็นค่าเซนเซอร์วัดอุณหภูมิที่มีการ สื่อสารแบบ I2C 8. โดยจะdelay 0.5 วินาที

9. สำหรับติดต่อรับส่งข้อมูลให้ Sensor

10. ถ้า Topic ของ netpie ที่ส่งมาที่ชื่อว่า @private/Max\_Temp

2.10 ให้สร้างตัวแปร Set "Max\_Temp" ส่วน message(payload) คือให้รับค่า

ของ@private/Max\_Temp

2.11 ให้แสดงค่าอกกมา

2.12 แต่ถ้า Topic ของ netpie ที่ส่งมาที่ชื่อว่า @private/Min\_Temp

2.13 ให้สร้างตัวแปร Set "Min\_Temp" ส่วน message(payload) คือให้รับค่าของ

@private/Min\_Temp

2.14 ให้แสดงค่าออกมา

การอ่านค่าใน Dashboard ของ Netpie

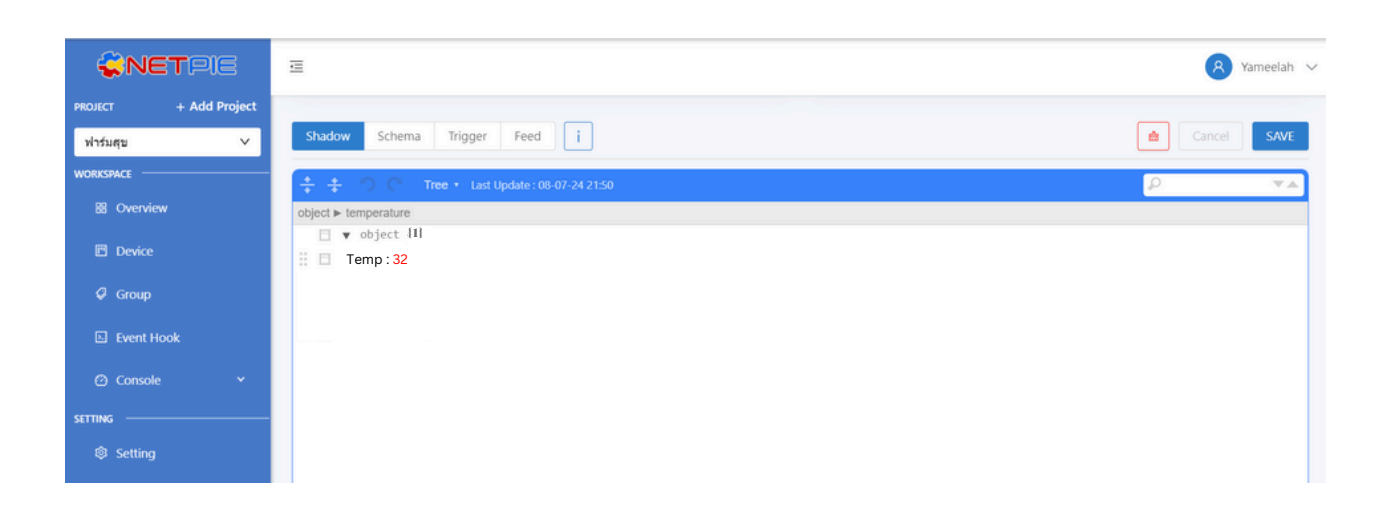

การรับ-ส่งข้อมูลเซนเซอร์อุณหภูมิไปยัง Netpie โดยการอ่านค่าเซนเซอร์ จะอยู่ใน Device บนแถบ Shadow

## การแจ้งเตือนด้วย Line Notify

#### • วิธีการเติมลิงค์ token line notify

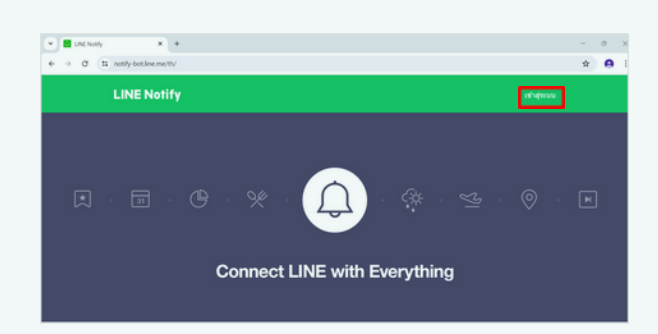

 เข้าสู่ระบบ LINE Notify <u>https://notify-bot.line.me/th/</u> และคลิกปุ่มเพื่อเข้าสู่ระบบ

| LINE                        |  |
|-----------------------------|--|
|                             |  |
|                             |  |
| Log in                      |  |
| or try another login method |  |
| QR code login               |  |

 กรอก Email address และ Password ให้ถูกต้อง คลิกปุ่ม "Log In" หรือ สแกน QR code loginเพื่อเข้าสู่ระบบ

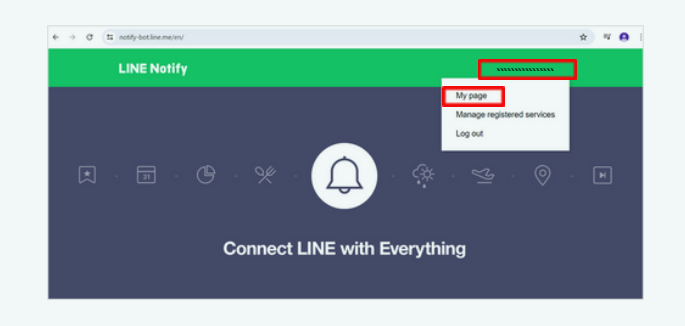

 คลิกปุ่มชื่อ LINE ตนเอง และคลิก ปุ่ม "My page"

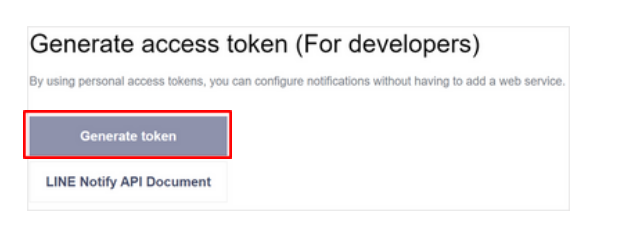

• คลิกปุ่ม "Generate token"

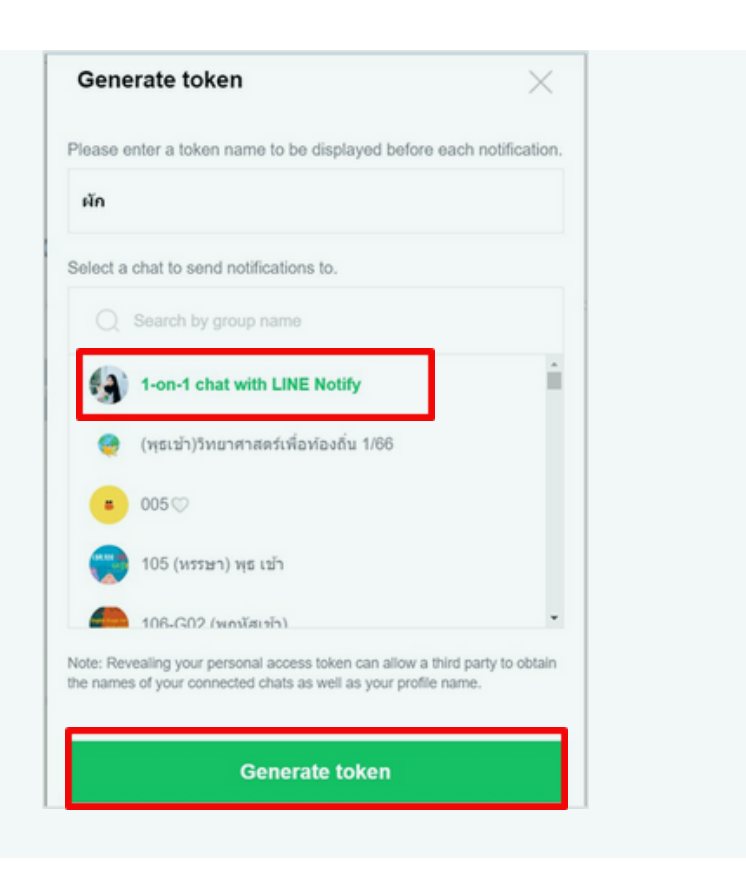

 ทำการกรอกชื่อ Token และ เลือก Chat "1-on- chat with LINE Notify" แล้ว คลิกปุ่ม Generate token

| Your to                                                             | oken is:                                                                       |
|---------------------------------------------------------------------|--------------------------------------------------------------------------------|
| ****                                                                | ****                                                                           |
| If you leave this page, you will<br>generated token again. Please o | I not be able to view your newly<br>copy the token before leaving this<br>ige. |
| p.                                                                  |                                                                                |

 ทำการคัดลอกลิงค์โดยคลิก ปุ่ม "Copy"

• นำลิงค์ที่คัดลอกไปวางใน Block สำหรับใส่ token line notify

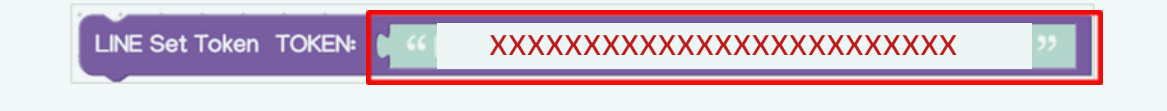

**ตัวอย่างที่ 4** การอ่านค่าเซนเซอร์ความชื้นสัมพัทธ์ ทำการเปิด-ปิด Relay และแจ้งเตือนไปยัง Line Notify

Setup 🛛 Initial USB Serial baud rate 🛛 115200 🗸 👎 👘 👘 👘 👘 👘 👘 👘 SHT31 begin - I2C 2 0 0 0 0 0 LINE Set Token TOKEN: [ // ICJ6m2BldWdjDLsTn9NT1jSLGPGZLLfhLU30l3jhXgX] connect WiFi ssid pmuc2024 password nectec2024 t fanState v to false v 5

- 1. เซ็ต baud rate อัตราการรับส่งข้อมูล
- 2. ประกาศใช้เซนเซอร์SHT31 (เซนเซอร์วัดอุณหภูมิและความชื้นสัมพัทธ์ l2C)
- 3. ตั้งค่า LINE TOKEN
- 4. สำหรับกรอกชื่อและรหัส Wifi
- 5. ตั้งค่าชื่อตัวแปร ชื่อ "fanState" และตั้งค่าเป็น false

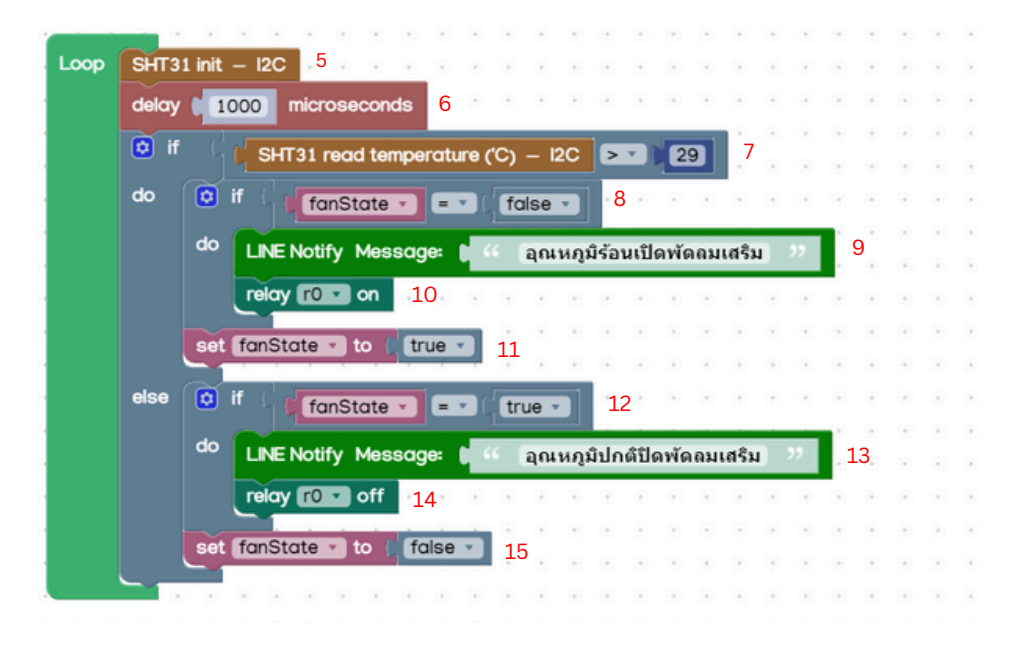

- 5. ตั้งค่าเพื่อแจ้งไมโครคอนโทรลเลอร์ให้เริ่มต้นการสื่อสารกับเซ็นเซอร์ SHT31 ผ่าน I2C
- 6. ตั้งค่าเวลา 1 วินาที
- 7. ตั้งค่าเงื่อนไขถ้าอุณหภูมิมากกว่า 29 องศาเซลเซียส
- 8. ให้ fanState เป็น false หมายความว่า ให้ปิดพัดลม
- 9. ให้ส่งข้อความในไลน์ว่า "อุณหภูมิร้อนเปิดพัดลมเสริม"
- 10. ไฟ (Relay) เปิด
- 11. ให้ fanState เป็น true หมายความว่า ให้เปิดพัดลม
- 12. สั่งให้พัดลมเปิด
- 13. ให้ส่งข้อความในไลน์ว่า "อุณหภูมิปกติปิดพัดลมเสริม"
- 14. ไฟ (Relay) ปิด
- 15. ให้ fanState เป็น false หมายความว่า ให้ปิดพัดลม

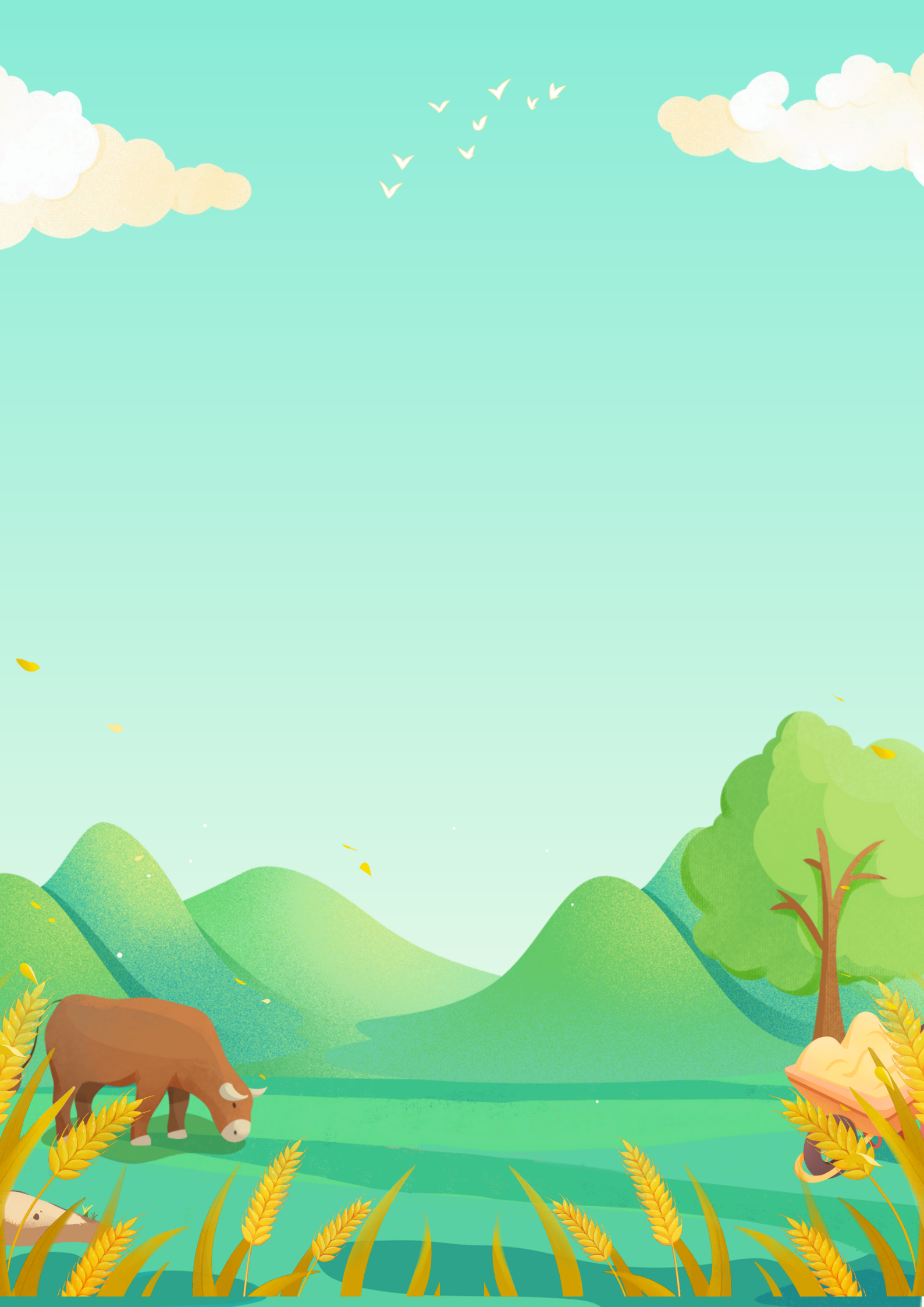